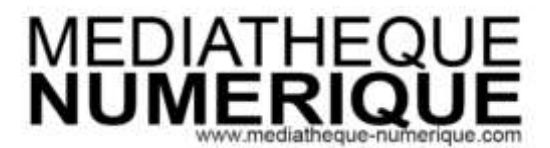

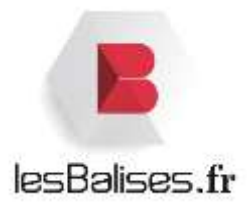

# Médiathèque Numérique – Mode d'emploi

## SOMMAIRE

- 1. Comment se connecter ?
- 2. Comment choisir son programme ?
- 3. Comment consulter la fiche d'un programme ?
- 4. A quoi sert « Mon compte VOD » ?
- 5. Comment est décompté mon quota ?
- 6. Qu'est-ce qu'un programme « Hors quota »?
- 7. Qu'est-ce qu'un « pack » de programmes ?
- 8. Comment naviguer sur la fiche d'un film ?
- 9. Sur quels appareils puis-je profiter du service Médiathèque Numérique ?
- 10. Comment regarder un film en streaming sur mon ordinateur ?
- 11. Comment télécharger un film sur mon ordinateur ?
- a. Comment installer le player de téléchargement ?
- b. Comment utiliser le player de téléchargement ?
- 12. Comment visionner un film sur tablette ou mobile ?
- 13. Pendant combien de temps mon film est-il disponible ?
- 14. Est-il possible de visionner un film sur plusieurs ordinateurs ?
- 15. Comment activer les sous-titres ?
- 16. Comment regarder un film en HD?
- 17. Comment projeter un film sur ma télévision ?

## 1. Comment se connecter ?

Rendez-vous sur le site <u>http://www.lesbalises.fr</u> et connectez-vous avec votre identifiant et votre mot de passe, puis rendez-vous dans la rubrique <u>Vidéo</u> dédiée au service de vidéo à la demande.

Vous trouverez ensuite un lien Médiathèque Numérique qu'il suffira de cliquer pour vous connecter à notre service.

## 2. Comment choisir son programme ?

Vous pouvez faire une recherche sur le portail Les Balises.

| Recherche: avancée     Pacherche: avancée     Pacherche: simple     Pacherche: imois     Pacherche: nois     Pacherche: nois     Pache |                                              |                 | Recherche avan |
|----------------------------------------------------------------------------------------------------|----------------------------------------------|-----------------|----------------|
| Recherche: avancée         Racherche:         Racherche:         Racherche:         Tous las mots         ET         Tous las mots         ET         Plus         A partir de l'an         Jasqu'à Tan         Restrendre par abblicthèque         Restrendre par support         Restrendre par support                                                                                                    |                                              |                 |                |
| Recherche simple     Rechercher     Index     Tous les mots     Tous les mots     Tous les mots     Tous les mots     Tous les mots     Tous les mots     Tous les mots     Restreindre par subjortilitation     Restreindre par subjort     Restreindre par subjort     Tous les mots                                                                                                    | Recherc                                      | he avancée      |                |
|                                                                                                    |                                              |                 |                |
| ET   ET  ET  ET  ET  ET  ET  ET  ET  ET                                                                                                    | Rechercher                                   | Index           |                |
| ET                                                                                                    |                                              | Tous les mots   |                |
| ET                                                                                                    | ET ·                                         | Tous les mots 👻 |                |
| Plus     A parte de l'an     jungu/à l'an     Restreindre par bibliothèque     Restreindre par support     Plus     Restreindre par support     Tour Apprendre     UD     Tour Apprendre                                                                                                    | ET +                                         | Tous les mots   |                |
| A partir de l'anasqu'à Tan<br>Restrendre par bibliothèque<br>Restrendre par support<br>Plèseeu Lacture Publique CUD<br>Pl'Inut Apprentre<br>CUD                                                                                                    | Plus                                         |                 |                |
| Restrendre par support     Restrendre par support     Restrendre par support     Priseev Lacture Publique CUD     Tour Apprendre                                                                                                    | A partir de l'an assovià l'an                |                 |                |
| Restrendre par support     Resou Lacture Publique CUD     Tour Apprendre     Tour Apprendre                                                                                                    | Restrendre par bibliothèque                  |                 |                |
| Reseeu Lacture Publique CUD     Imut Apprendre                                                                                                    | <ul> <li>Restreindre par support.</li> </ul> |                 |                |
| Image: Provide Cub       Image: Touri Apprendive                                                                                                    |                                              |                 |                |
| Tout Apprentive                                                                                                    | Reseeu Lacture Publique CUD                  |                 |                |
| The second second second second second second second second second second second second second second second s                                                                                                    | Tout Apprendre                               |                 |                |
| A re wedenedne unweidne                                                                                                    | [√] Le médiathèque numérique                 |                 |                |
|                                                                                                    |                                              |                 |                |

Dans les « Restrictions », vous pouvez désormais restreindre uniquement à la « Bibliothèque numérique » ou au support « Vidéo à la demande ». Ainsi, seuls les films consultables en ligne apparaitront.

#### Restrictions

#### Disponibilité

1 ou plusieurs exemplaires disponible(s) (7) Tous les exemplaires en prét (1)

#### Localisation

Bibliothèque numérique (2) Bray Dunes (1) Dunkerque - Basse Ville (2) Dunkerque - Malo-les-Bains (2) Grande Synthe - Nelson Mandela (1) Gravelines (2)

#### Support

DVD, VHS (6) Vidéo à la demande (2)

#### Date de publication

1991 - 1995 (2) 2011 - 2015 (1)

#### Sujet

Bricolage (1) Cinéma tchécoslovaque (1) Films d'animation (1) Télévision Séries d'animation (1)

Vous pouvez également vous rendre directement sur notre service et vous pourrez alors choisir un programme sur la page d'accueil :

- Parmi la sélection de votre médiathèque qui figure sur cette page d'accueil.
- en cherchant un titre spécifique via le moteur de recherche :

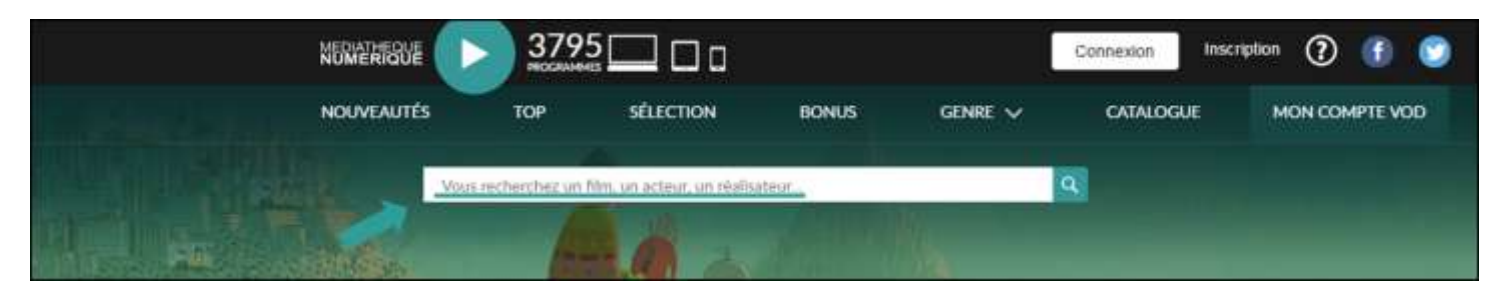

 Ou en naviguant via les différentes rubriques proposées dans la barre de navigation (encadré bleu ci-dessous) :

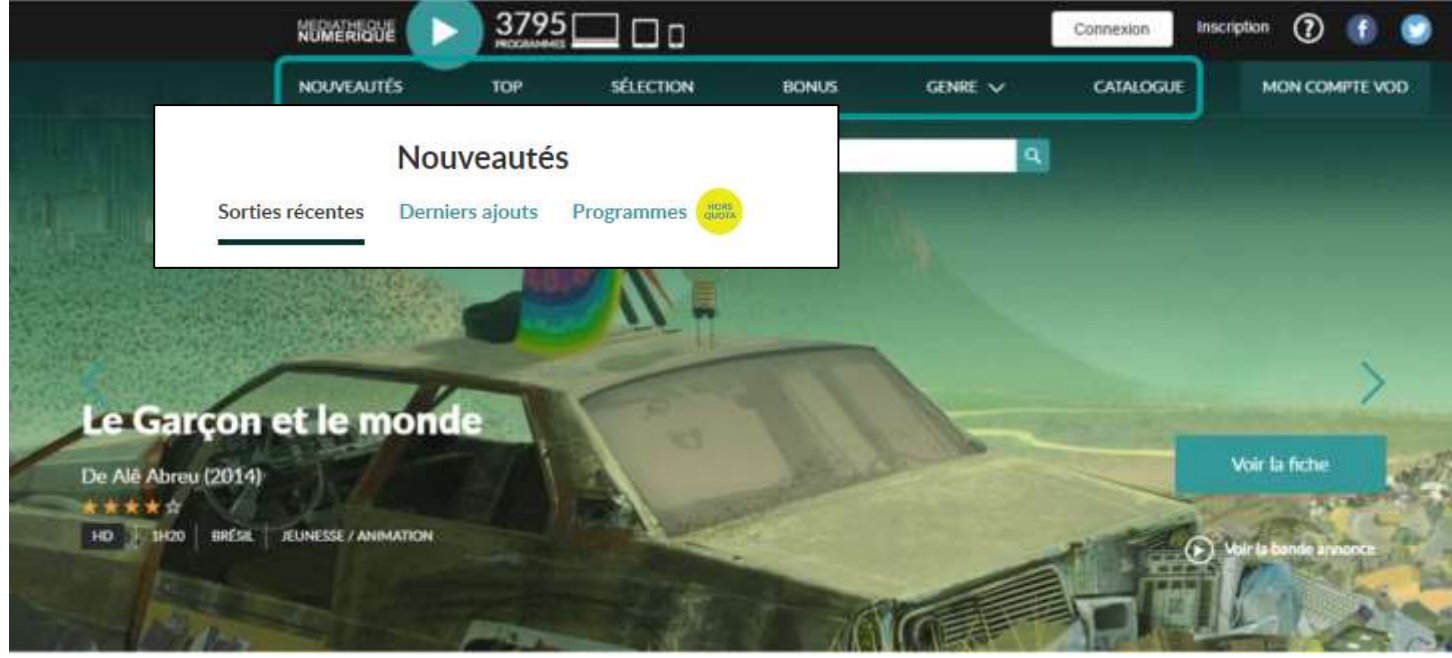

• La rubrique « Nouveautés « qui propose trois sous-catégories

Les **Sorties récentes** (films qui viennent de sortir en VOD et qui sont sortis depuis peu en salles), les **Derniers ajouts** sur le site et les **Programmes hors quota** (cf. question.6)

- Au sein de la rubrique **Top** vous accédez à un classement des films les plus vus par les abonnés du service
- Au sein de la rubrique Sélection, vous pouvez naviguer dans les sélections de programmes faites par votre médiathèque ou bien par la rédaction de Médiathèque Numérique selon des thèmes précis. Vous avez la possibilité de classer les sélections par date de publication ou par ordre alphabétique.
- Dans la rubrique **Bonus**, vous trouverez une sélection d'articles et de vidéos liés aux films du catalogue de Médiathèque Numérique. Vous avez la possibilité de classer les bonus par date de publication ou par ordre alphabétique.
- Vous avez également la possibilité d'effectuer une recherche par Genre : les films sont répartis en 4 grand genres : cinéma, documentaire, jeunesse, spectacle. Les sous-genres vous permettent ensuite d'affiner votre recherche.
- Enfin, le **Catalogue** vous donne accès à l'intégralité des programmes disponibles sur Médiathèque Numérique. Il vous permettra de faire un recherche avancée selon différents critères :

Vous pouvez effectuer une recherche par programme ou par artiste :

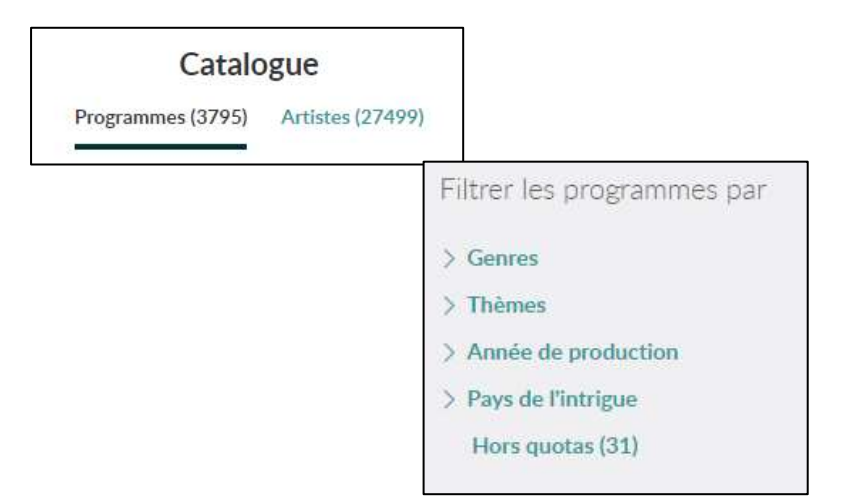

Si vous recherchez un programme, vous pouvez affiner votre recherche en cliquant sur les facettes qui s'affichent dans la colonne de gauche du catalogue :

Si vous recherchez un artiste, vous pouvez également affiner votre recherche en cliquant sur les facettes suivantes :

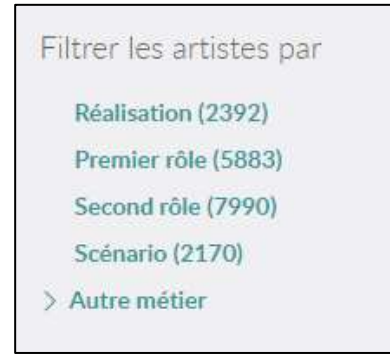

Afin que votre recherche soit plus précise, vous pouvez cumuler les mots-clés.

Voici un exemple de résultat de recherche lorsque vous effectuez une recherche dans le volet « Programmes » avec les mots-clés « Comédie », « Amitié » et « 2013 » :

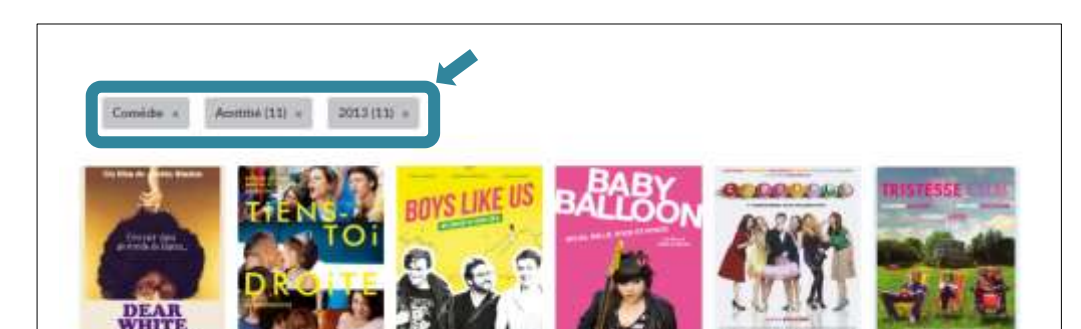

## 3. Comment consulter la fiche d'un programme ?

Lorsque vous êtes sur la fiche d'un film, vous retrouvez un grand nombre d'informations liées au programme :

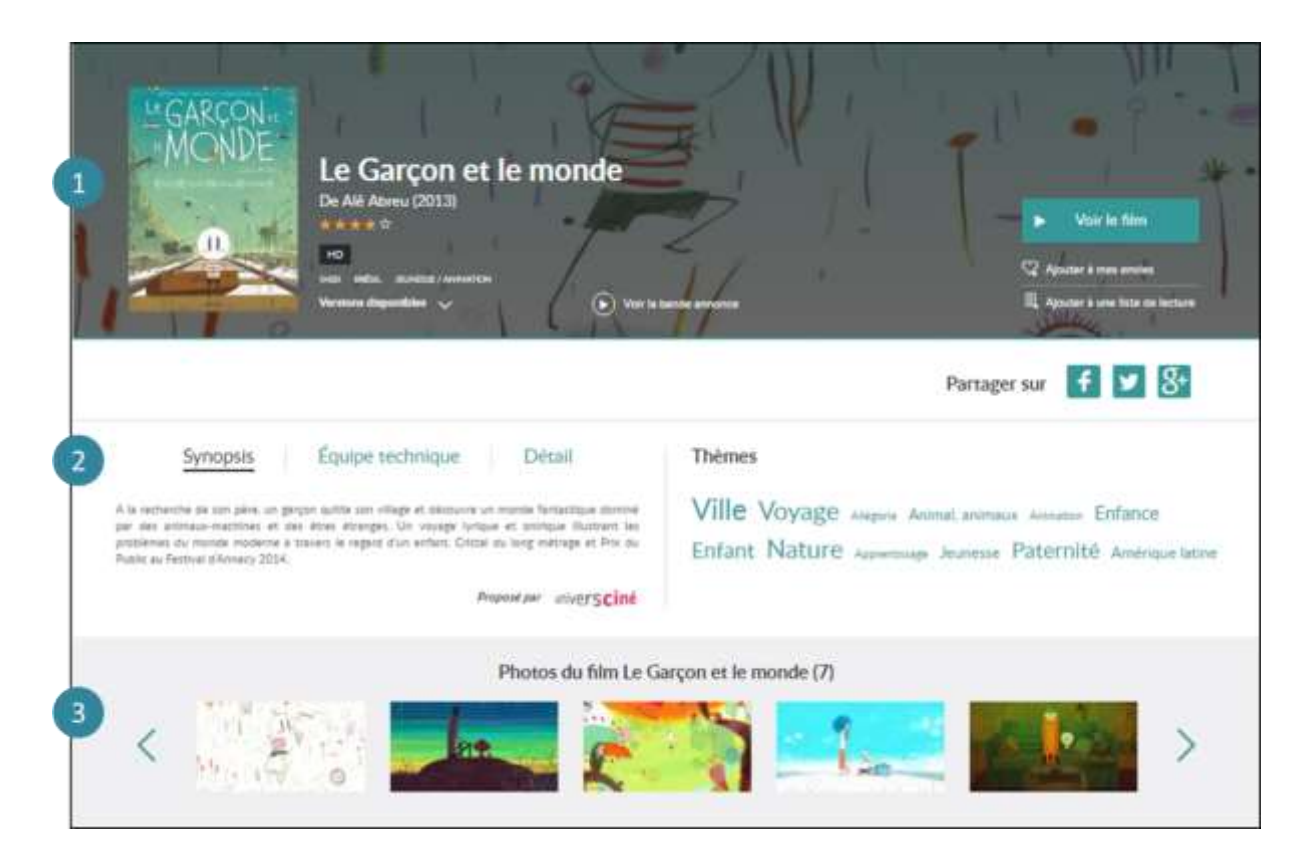

- Vous retrouvez les informations générales liées au films : durée, genre, réalisateur, pays de production, et bande annonce. Vous avez la possibilité d'ajouter le film à vos envies (vous le retrouverez ensuite dans votre compte) ou de l'ajouter dans une liste de lecture que vous pouvez créer et partager (dans votre compte).
- Cette section propose le synopsis du film, des informations sur l'équipe du film, et des informations techniques sur le programme. Nous proposons également une sélection de thématiques qui vous permettent de découvrir d'autres films liés au même thème et disponibles dans notre catalogue.

Cette rubrique expose différentes photos tirées du programme.

Voici comment se présente la partie inférieure d'une fiche film :

|                                                                                                    | 3 critiques                                                                                                    |                                                                                                    |
|----------------------------------------------------------------------------------------------------|----------------------------------------------------------------------------------------------------|----------------------------------------------------------------------------------------------------|
| Comout<br>Première - Eric Vernay: Le<br>Garçon et le monde -<br>message<br>* A la recherche de con papa pertu, un petit garçon<br>petit récourse la romana ingéniera et<br>suitation, viegarise coccisie, siènetton de l'homme gar<br>attavé                                                                                                    | Comout<br>Le Monde - Noémie Luciani: Le<br>Garçon et le monde                                                                                                    | Comput<br>Télérama - Guillemette<br>Odicino: Le Garçon et le<br>monde<br><sup>1</sup> Petti imanes : ce finis d'annestion venu du Brésil est<br>porteur transmers de plade, de farens suspansis Un<br>porteur transmers de plade, de farens suspansis Un<br>porteur transmers de plade, de farens suspansis<br>petti perporteur de farens e venu contant un<br>petti perporteur de transmerse de son<br>plate et ce |
|                                                                                                    | Avis (1)                                                                                                    |                                                                                                    |
| Vote ave                                                                                                    | Red<br>****<br>Ensistent no ensistently at                                                                                                    | 71 mer 2017                                                                                                    |
|                                                                                                    | Egywer on stua                                                                                                    |                                                                                                    |
| Donnier; vytre anti lear ce films                                                                                                    |                                                                                                    |                                                                                                    |
|                                                                                                    | Recommandations (10)                                                                                                    |                                                                                                    |
| Image: With the set of the set of the set o | Image: Strate state       Image: Strate state       Image: Strate state         Image: Strate state       Image: Strate state       Image: Strate state         Image: Strate state       Image: Strate state       Image: Strate state |                                                                                                    |
|                                                                                                    | <image/> <image/> <text><text><text></text></text></text>                                                                                                    | <section-header><image/><image/><text><text><text><text><text><text><text></text></text></text></text></text></text></text></section-header>                                                                                                    |

4 Cette partie vous donne accès à des articles de presse et des bonus vidéos. En-dessous, les avis laissés par les abonnés au service

5 Vous avez la possibilité de noter le film et de donner votre avis. Vous pourrez modifier ces données si vous le souhaitez dans votre compte VOD.

6 La section « Recommandations vous propose une sélection de programmes similaires à celui que vous consultez.

## 4. A quoi sert mon profil « Mon compte VOD » ?

Dès que vous êtes connecté, vous pouvez accéder à « **Votre Compte VOD**» en haute à droite de chaque page. Vous y retrouverez :

- Le **rappel de votre quota** (ou s'il est dépassé, la date à laquelle vous pourrez de nouveau visionner un film). Chaque utilisateur peut visionner jusqu'à **quatre films par mois**.

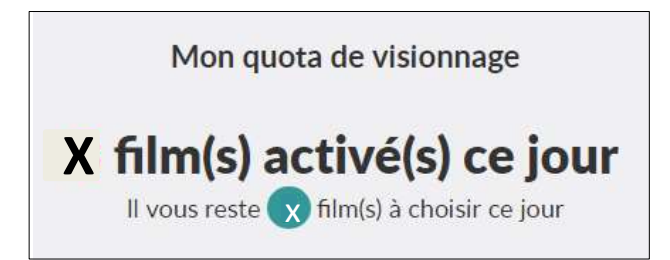

- Les **programmes disponibles en ce moment** que vous pouvez visionner avec le temps restant pour les visionner, la date de location et la date d'expiration :

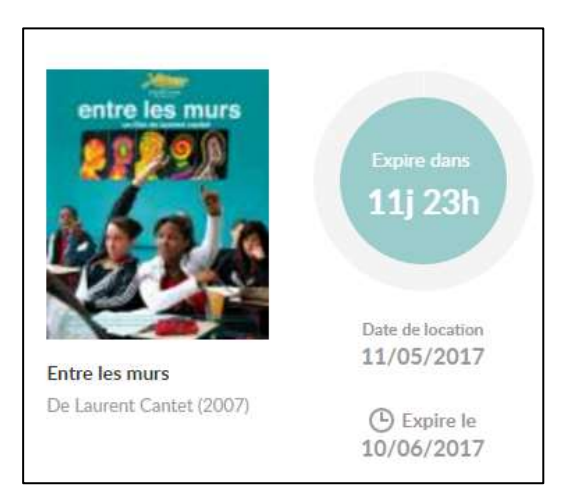

- l'**historique** de programmes que vous avez déjà visionné. Vous avez la possibilité de supprimer les programmes de votre historique en passant votre souris sur le programme en question.

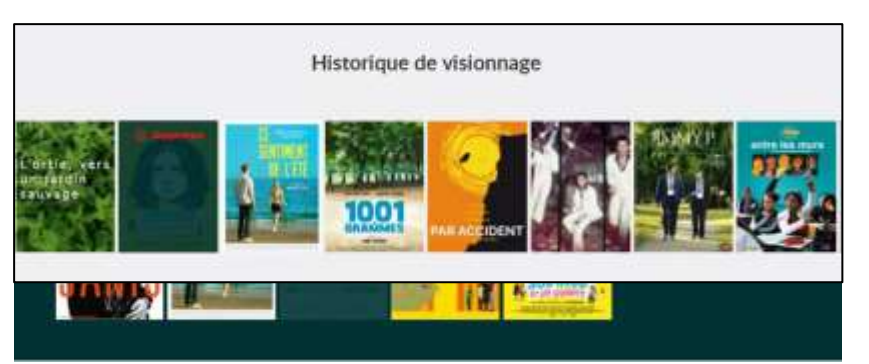

- Vos **envies** (vous avez la possibilité de les supprimer de la même manière que les films de votre historique)

- Vos **avis** (en cliquant sur « Voir les avis », vous accèderez à la liste de tous vos avis que vous pourrez alors supprimer si vous le souhaitez)

|                 | 10 October 1000 111                      |              | 107 121 | and the second second second second second second second second second second second second second second second | -     |
|-----------------|------------------------------------------|--------------|---------|----------------------------------------------------------------------------------------------------|-------|
| BERLINED<br>DEC | Berlin 56 OK                             | 13. MAI 2017 | -#      | Vous an reget de 11 MAI<br>La Tortue Rooge                                                                       | 2017  |
|                 | Une série qui se dévore du début à le fm | 1            | TORTUE  | Ce film exceptionnel pours séduire à la fois les enfants<br>et leurs panents. Une visé perte                     | ere i |
|                 |                                          | 9            |         |                                                                                                    | 9     |
|                 |                                          |              | 10-10   |                                                                                                    |       |

## 5. Comment est décompté mon quota ?

Le quota est un quota calendaire, respectant les semaines ou les mois du calendrier.

Pour connaitre l'état de votre quota, rendez-vous dans votre « **compte VOD** » vous y trouverez les informations suivantes :

• Soit le nombre de visionnages déjà effectués (ex : X films activé(s) ce jour, il vous reste X film(s) à choisir ce jour)

• soit, si votre quota est atteint, la date à partir de laquelle vous pourrez de nouveau visionner des films (ex : prochaine location disponible le 01/11/2012).

## 6. Qu'est-ce qu'un programme « hors quota » ?

Un programme **hors quota** est un programme que vous pouvez visionner sans qu'un crédit ne soit décompté de votre quota. C'est un programme disponible en streaming uniquement et accessible à tous.

Vous y trouverez des concerts, des films muets, des courts-métrages et diverses émissions. Voici un exemple d'une fiche d'un programme hors quota :

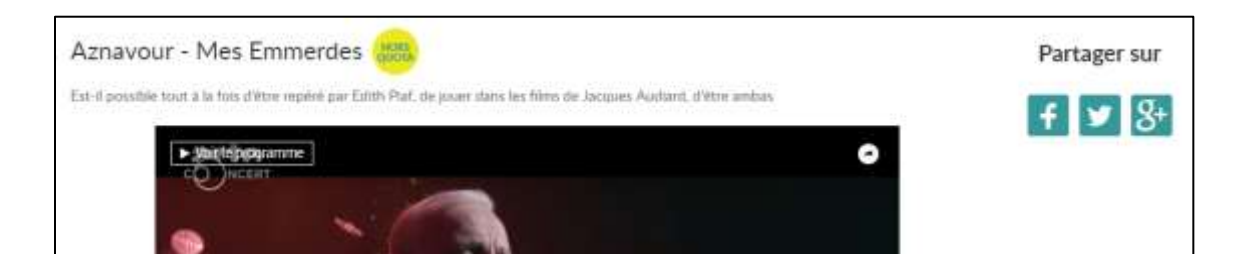

Vous pouvez accéder aux contenus hors-quota via la rubrique Nouveautés ou via le Catalogue.

Les programmes hors quota sont toujours marqués d'une pastille jaune comme celle-ci :

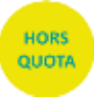

## 7. Qu'est-ce qu'un « pack » de programmes ?

Un **pack** de programmes est une sélection de plusieurs programmes (par exemple des épisodes d'une même série ou une sélection de programmes courts autour d'une même thématique) qui ne décomptera qu'un seul crédit de votre quota.

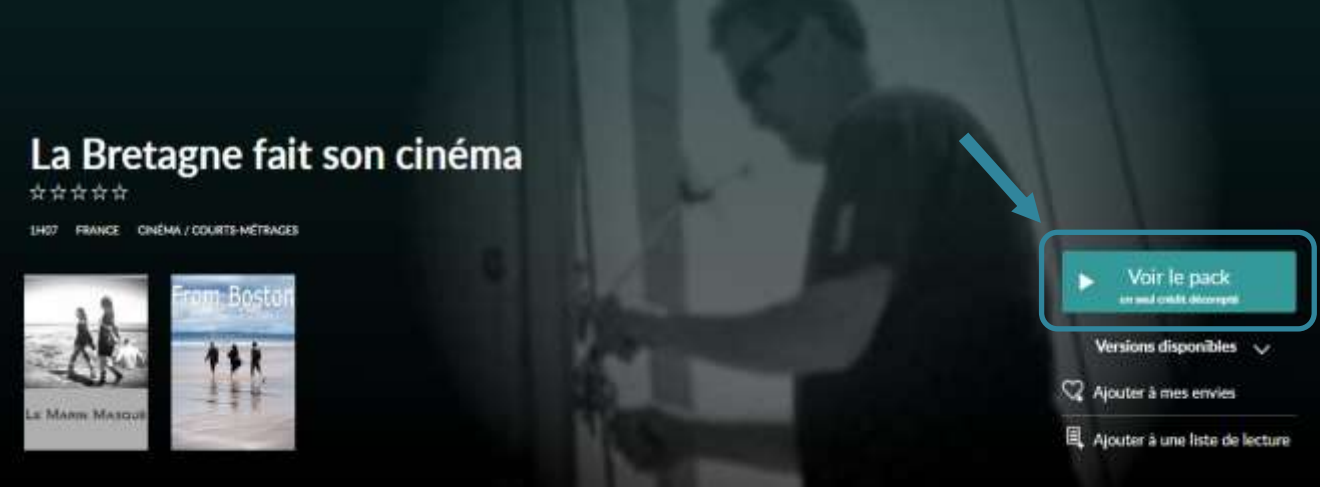

Les packs de programmes sont toujours marqués d'un signet comme celui-ci :

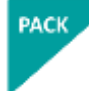

# 8. Sur quels appareils puis-je profiter du service Médiathèque Numérique ?

Le service Médiathèque Numérique est accessible sur PC, Mac, tablette et smartphone.

Ci-dessous les configurations idéales pour le fonctionnement du service sur ces appareils :

#### Sur PC et Mac :

- Système d'exploitation : Microsoft Windows 7, Vista et XP ou Mac OS X 10.5 ou toute version ultérieure, Linux (streaming uniquement)
- Navigateur : compatible avec les standards modernes du Web (HTML5 / CSS3).
   Le site est en particulier compatible avec les navigateurs suivants : Internet Explorer 10 sur PC,
   Firefox 28 sur PC et Mac, Chrome 35 sur PC et Mac, Safari 6 sur Mac

Il sera compatible avec les versions ultérieures de ces navigateurs.

- Processeur : Intel Core i3 minimum ou equivalent
- Memoire vive : 2 Gigaoctets (Mo)
- Disque dur : Espace libre disque requis pour le téléchargement d'une vidéo
- Carte graphique : Carte graphique de 64 Mo de mémoire
- Moniteur : Écran de résolution 1024 \* 768 pixels
- Connexion internet : Bande passante en réception de 2 Mbps
- Lecteur video : Player Adobe R ou Flash version 15 ou supérieure
- Le visionnage de vos films en streaming nécessite le plug-in Flash. Si vous n'avez pas déjà installé le plug-in Flash, vous pouvez le télécharger <u>ici</u>.

#### Sur tablette ou smartphone :

Le service est compatible sur IOS et Android.

- Système d'exploitation : iOS 7.0 ou Android 5, ou toute version ultérieure de systèmes d'exploitation.
- Navigateur : compatible avec les standards modernes du Web (HTML5 / CSS3). Le site est en particulier compatible avec les navigateurs suivants :
  - Internet Explorer 10 sur PC
  - Firefox 28 sur PC et Mac
  - Chrome 35 sur PC et Mac
  - Safari 6 sur Mac

Il sera compatible avec les versions ultérieures de ces navigateurs.

• Lecteur vidéo : Lecteur HTML5

A noter qu'une fenêtre d'alerte s'ouvre si vous n'avez pas installé le logiciel Adobe R. Pour cela, il vous suffit de suivre les instructions qui s'affichent à l'écran. Ce logiciel est indispensable pour regarder votre vidéo. Il est gratuit et se télécharge en quelques secondes.

## 9. Comment regarder un film en streaming sur mon ordinateur ?

Le mode **streaming** vous permet de visionner un film sans avoir à télécharger le fichier vidéo.

Il nécessite que vous restiez connecté à Internet.

A noter que le streaming peut connaître quelques perturbations si votre connexion Internet n'est pas bonne ou sur certaines heures de pointe même si vous avez du haut débit. Nous vous conseillons alors d'opter pour le mode téléchargement. Après avoir cliqué sur « **Voir le film** » sur le fiche film et ensuite sur « **Visionner** », la fenêtre de la vidéo se lance automatiquement et vous pouvez la visionner.

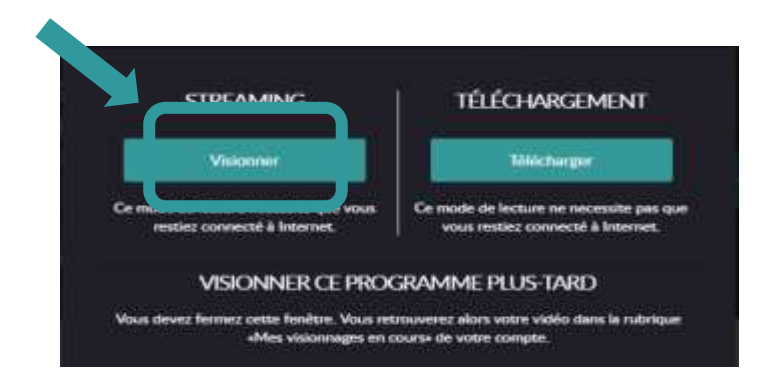

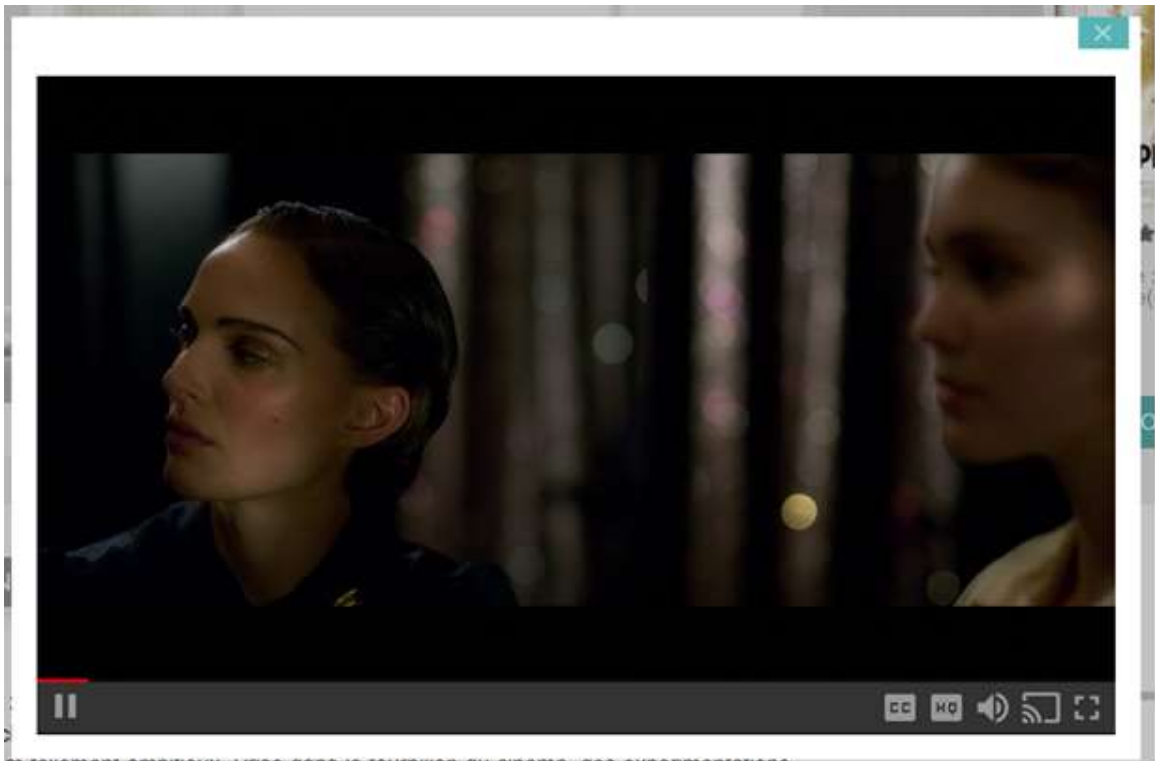

m tollement amoltieux. Prise dans le tourollion du cinema, des experimentations

Si vous interrompez le visionnage, vous pouvez de nouveau lancer la vidéo en passant par la rubrique « **Mes visionnages en cours** » dans votre compte VOD.

Il vous suffit de cliquer sur le bouton « **Voir le film** » en dessous de l'affiche du programme que vous souhaitez visionner. La fenêtre de choix de visionnage (streaming / téléchargement) s'ouvre. Choisissez le mode de votre choix.

La vidéo se lancera au début du programme et, si vous souhaitez reprendre la lecture au moment où vous aviez interrompu la lecture, il vous faut cliquer sur la barre de défilement de lecture, à l'endroit approximatif auquel vous vous étiez arrêté.

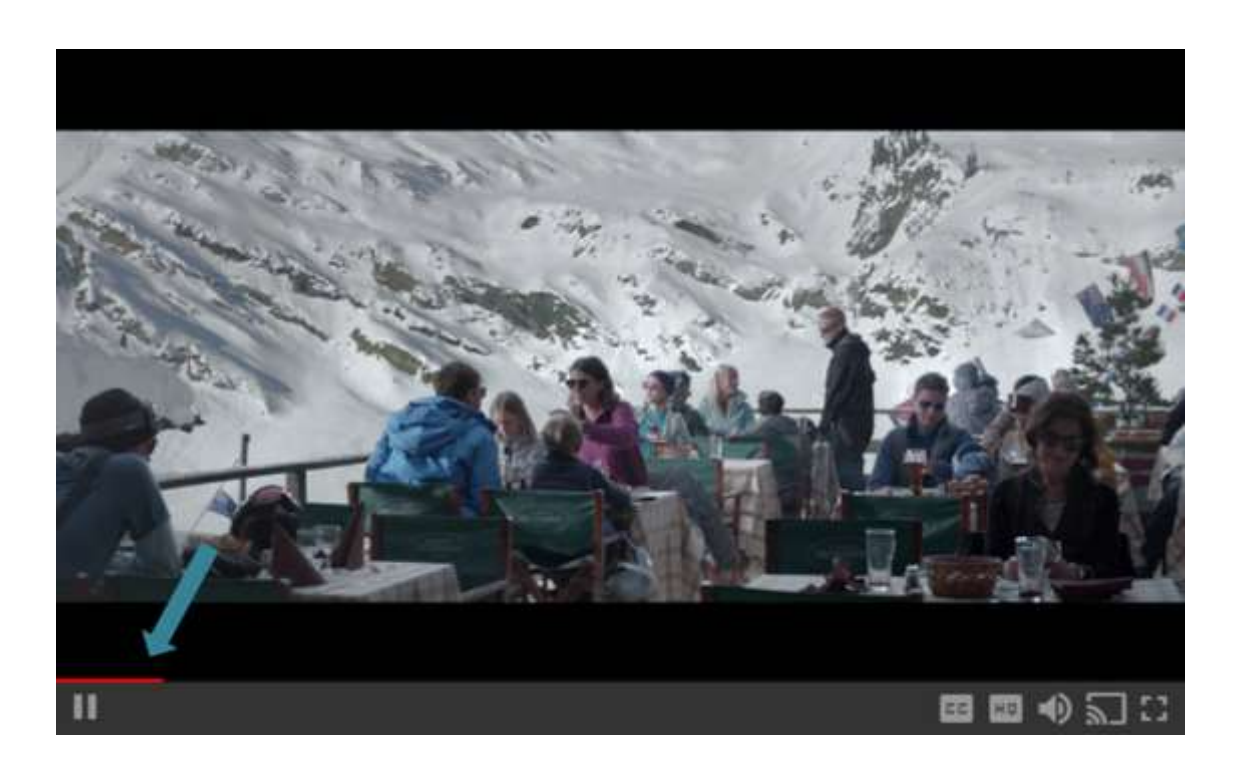

Lorsque vous lancez le film, la fenêtre de lecture s'ouvre. Vous pouvez mettre en plein écran en cliquant sur l'icône prévue à cet effet (cf ci-dessous).

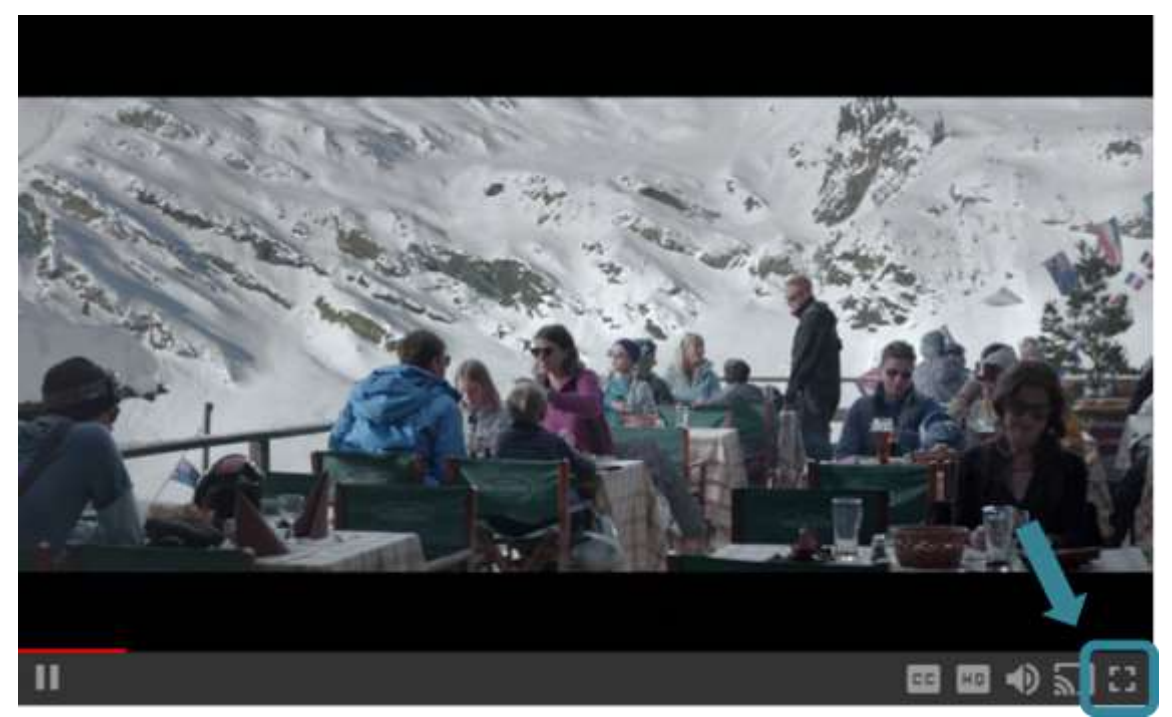

Le mieux est de le choisir selon l'appareil utilisé. Ainsi, le format 240p sera préférable pour visionner un film sur mobile tandis que le format 720p sera préférable sur un ordinateur ou une télévision. Si votre débit est trop faible, n'hésitez pas à changer de format vidéo et à passer en 240p plutôt que de lire le film en HD (720p). Cela rendra la lecture du film pluis fluide.

Vous avez également la possibilité de régler le volume du film en cliquant sur l'icône suivante

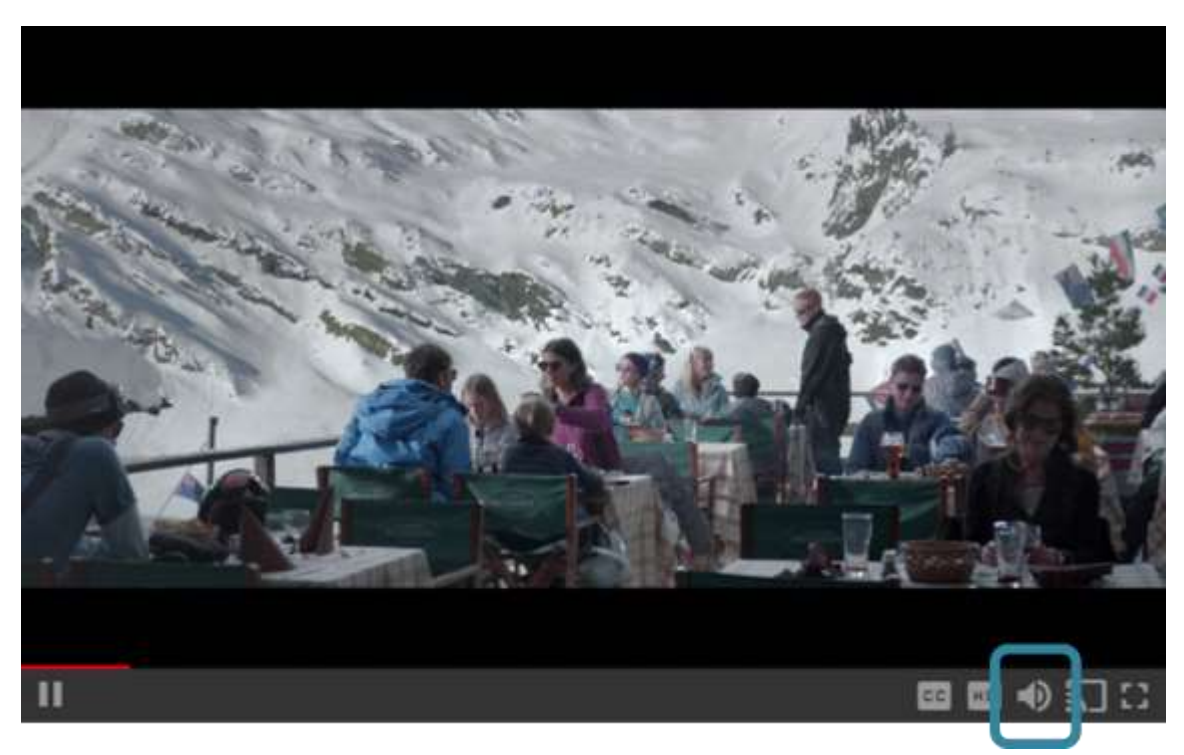

10. Comment télécharger un film sur mon ordinateur ?

## a. Comment installer le player de téléchargement Médiathèque Numérique ?

Rendez-vous sur la fiche du film que vous souhaitez visionner et cliquez sur « Voir le film ». Une fenêtre s'affiche (comme ci-dessous). Cliquez alors sur « Télécharger ».

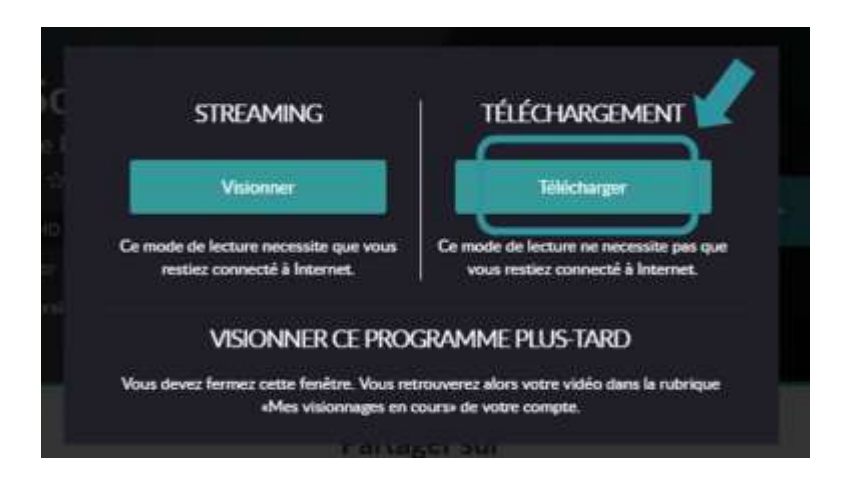

Une fenêtre d'alerte s'ouvre si vous n'avez pas installé le logiciel Adobe R. Pour cela, il vous suffit de suivre les instructions qui s'affichent à l'écran. Ce logiciel est indispensable pour regarder votre vidéo. Il est gratuit et se télécharge en quelques secondes.

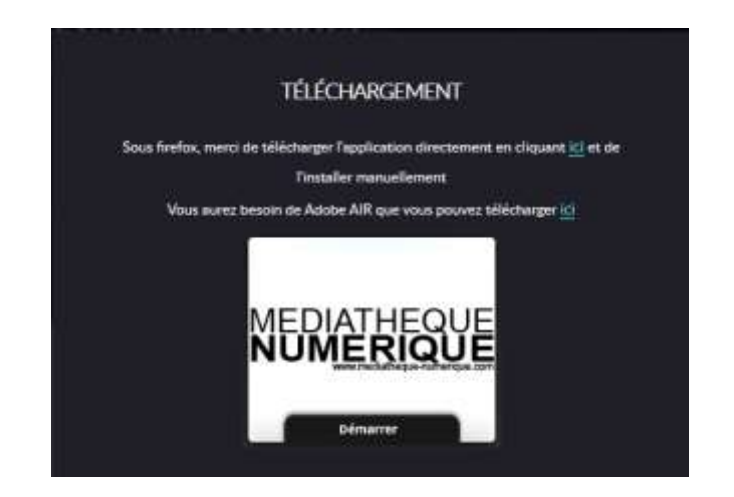

Si vous souhaitez visionner le film avec le navigateur Mozilla Firefox, voici la démarche à suivre pour installer le player Adobe R:

Dans le texte prévu pour l'installation du player à partir de Mozilla Firefox, au-dessus de l'icône Médiathèque Numérique, cliquer sur le lien qui apparait en violet : « ici ».

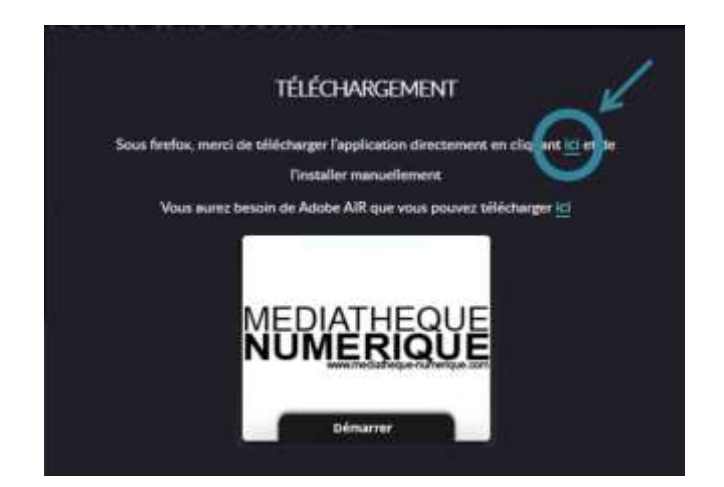

Une nouvelle fenêtre apparaît sur votre navigateur et vous propose d'enregistrer le fichier « **Mednum-2.1.1 air** ». Cliquez alors sur « **Enregistrer le fichier** »

| Ouverture de Mednum-2    | 1.1.air                               |
|--------------------------|---------------------------------------|
| Vous avez choisi d'ouvri | :                                     |
| 📟 Mednum-2.1.1.ai        | e e e e e e e e e e e e e e e e e e e |
| qui est un fichier d     | e type : Installer Package (996 Ko)   |
| à partir de : https:     | /s3-eu-west-1.amazonaws.com           |
|                          | ce fichier ?                          |
| Voulez-vous enregistrer  | ce nonier s                           |

Une fois que vous avez enregistré le fichier, ouvrez l'onglet des téléchargements sur Mozilla Firefox. Vous trouverez alors le fichier téléchargé. Cliquez dessus afin de le lancer. La fenêtre ci-dessous apparaîtra alors. Cliquez sur « **Installer** » :

| 4 Installation de | l'application                                                                                                    |
|-------------------|----------------------------------------------------------------------------------------------------|
|                   | Voulez-vous vraiment installer cette application<br>sur votre ordinateur ?<br>Editeur : ARTE FRANCE DEVELOPPEMENT<br>Application : Médiathèque Numérique<br>Installer Annuler                                             |
|                   | L'installation d'applications peut présenter un risque de sécurité<br>pour vous-même et votre ordinateur. Ne procédez à l'installation<br>qu'à partir de sources de confiance.<br>Identité de l'éditeur : <b>VERIFIEE</b> |

Suite à cela, la fenêtre d'installation vous demandera vos préférences d'installations. Cliquez sur « **Continuer** » sans changer les préférences.

| 4 Installation d | e l'application                                     |  |
|------------------|-----------------------------------------------------|--|
|                  | Médiathèque Numérique                               |  |
| NEDWITHEOUE      | Préférences d'installation                          |  |
|                  | 🗹 Ajouter une icône de raccourci sur mon bureau     |  |
|                  | 🗹 Démarrer l'application à la fin de l'installation |  |
|                  | Emplacement d'installation :                        |  |
|                  | C:\Program Files (x86)                              |  |
|                  | Continuer Annuler                                   |  |

Enfin, la fenêtre d'installation lancera l'installation du player Adobe R.

| 4 Installation de l'application |                 |
|---------------------------------|-----------------|
| Médiathè                        | que Numérique   |
| Installation d                  | e l'application |
|                                 |                 |
| Annuler                         |                 |

Une fois le player Adobe R installé, et après vous être authentifié, vous pourrez lancer le téléchargement de votre programme.

## b. Comment utiliser le player de téléchargement ?

Ce mode vous permet de télécharger le fichier vidéo et de ne plus être connecté à Internet pour visionner le film.

Pour vous connecter au player de téléchargement, vous devez récupérer **vos identifiant et code PIN**. Pour cela, rendez-vous sur votre profil :

| NUMERIQUE  | > 379          | 25 🔲 🗆 🛛                  |       | ι       | e Dupont 🌣 🕐   | 🕚 🕑 🕀 |
|------------|----------------|---------------------------|-------|---------|----------------|-------|
| NOUVEAUTÉS | тор            | SÉLECTION                 | BONUS | genre 🗸 | Mon profil     |       |
| Voias r    | echerchez un f | hlm, un acteur, un réalis | abeur | c       | Se déconnecter |       |

Vous avez ici accès (cf. ci-dessous) à votre **identifiant PIN**. Vous pouvez alors définir un code PIN qui vous permettra de télécharger des films et de vous authentifier sur le player de téléchargement

| Informations de connexion              |                             | Informations complémentaires                                                                                   | 5                                                         |
|----------------------------------------|-----------------------------|----------------------------------------------------------------------------------------------------|-----------------------------------------------------------|
| as starte marple d'un * and colpations |                             | and a second second second second second second second second second second second second second second second |                                                           |
| Prenom *                               | Nom *                       |                                                                                                    |                                                           |
| Marie                                  | Duporit                     | code PIN ci-dessouri                                                                                           | Ito internet, il vous sera alors demande i demanant es le |
| Date de naissance                      |                             | Votre identifiant PIN                                                                                          | Votre code PIN                                            |
| 7 mai 1994                             |                             | 305474                                                                                                    |                                                           |
| Pseudo                                 | Adresse email *             | Numéro d'adhérent                                                                                              | Numero d'admerent                                         |
|                                        | Consequences P              |                                                                                                    |                                                           |
| Unos novem modifier units mot de na    |                             | Commune de votre bibliothèque*                                                                                 |                                                           |
| Nouveau mot de passe                   | Mot de passe (confirmation) | ACHERES LA FORET                                                                                               | •                                                         |
| ſ                                      |                             |                                                                                                    |                                                           |
|                                        |                             | Votre abonnement à la newsie                                                                                   | tter                                                      |
|                                        |                             | @ Recevoir la newsletter midiathique nu                                                                        | mérique                                                   |
|                                        |                             | 1000                                                                                                    |                                                           |
|                                        |                             | Valider                                                                                                    |                                                           |
|                                        |                             |                                                                                                    |                                                           |

Pour télécharger votre vidéo, cliquez sur Lancer le lecteur vidéo.

Après avoir cliqué sur **Lancer le lecteur vidéo**, celui-ci s'ouvre. Saisissez l'identifiant PIN et le code PIN que vous avez renseigné dans votre profil.

| - Médiathèque Numérique |                                                            | 4 | 0 | × |
|-------------------------|------------------------------------------------------------|---|---|---|
|                         |                                                            |   |   |   |
|                         |                                                            |   |   |   |
|                         |                                                            |   |   |   |
| Merci de renseigner le  | s informations liées à votre compte Médiathéque Numérique. |   |   |   |
|                         |                                                            |   |   |   |
|                         | e-mail ou identifiant PIN                                  |   |   |   |
|                         | 306474                                                     |   |   |   |
|                         | Mot de passe ou code PIN                                   |   |   |   |
|                         | Code Pin saisi dans votre profil                           |   |   |   |
|                         | VALIDER                                                    |   |   |   |
|                         | Montal with                                                |   |   |   |
|                         |                                                            |   |   |   |
|                         |                                                            |   |   |   |

Une fois que vous avez saisi vos identifiants, le lecteur vidéo (Adobe R) s'ouvre et vous propose les films disponibles dans votre vidéothèque.

Il suffit de cliquer sur l'icône pour lancer le téléchargement de votre programme.

| MED<br>NUN |                                                                                                    |
|------------|----------------------------------------------------------------------------------------------------|
|            | BELLE GUEULE<br>0:26:00<br>C'est l'êté, le Sud. Tous les jours, Sarah, seize ans, vend des beignets avec son père sur les plages. Un soir, elle fait la rencontre de<br>Baptista                  |
| Screbet    | SECRETS ET MENSONGES<br>2/24:00<br>A la mort de sa mêre adoptive, Hortense part à la recherche de sa véritable mêre. Prix d'Interprétation féminine et Palme d'or au<br>Fiestival de Cannes 1996. |
|            | LE GOÛT DE LA CERISE<br>1:39:00<br>Dans sa voiture, un homme traverse la banieue de Téhéran et cherche quekçu'un pour l'accompagnerPalme d'or au Restival de<br>Cannez 1997:                      |
|            | BEYOND THE SEA<br>1:58:00<br>Beyond The Sea retrace Ia vie du crooner américan Bobby Darin, Durant les années 50. E enregistra les chansons My First Love.                                        |

Une barre de défilement vous indique le niveau de téléchargement du fichier vidéo.

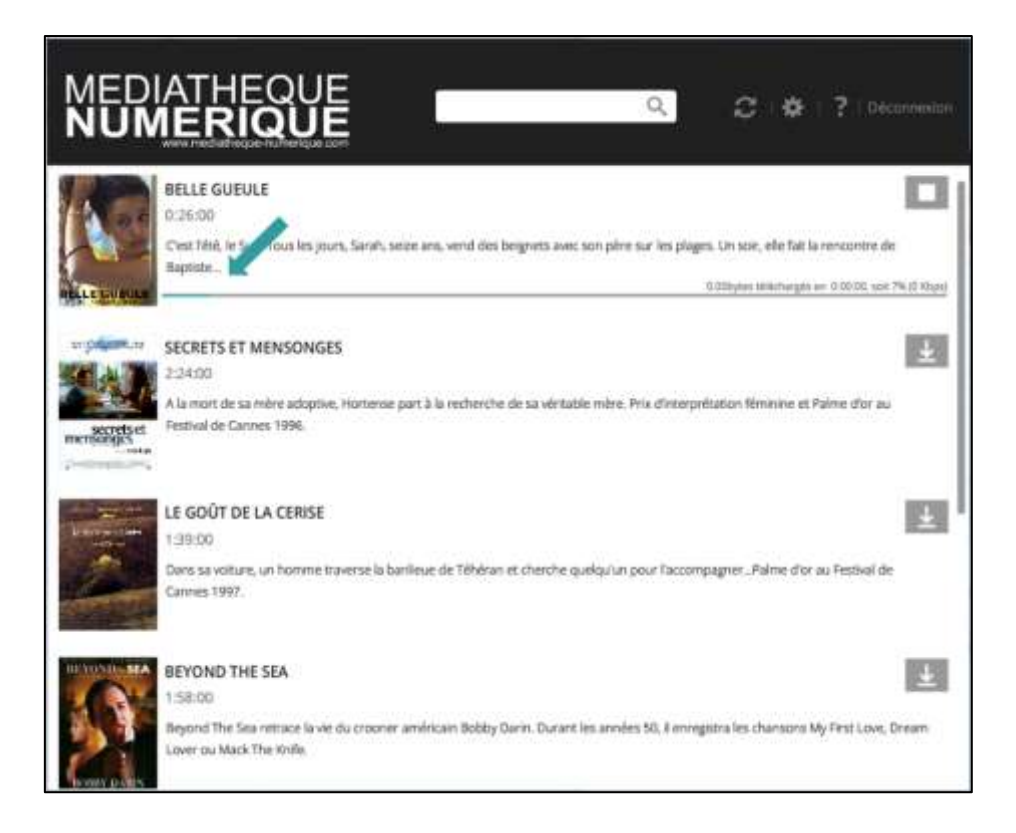

Vous avez la possibilité de lancer le film pendant que le téléchargement est en cours en attendant la fin du téléchargement :

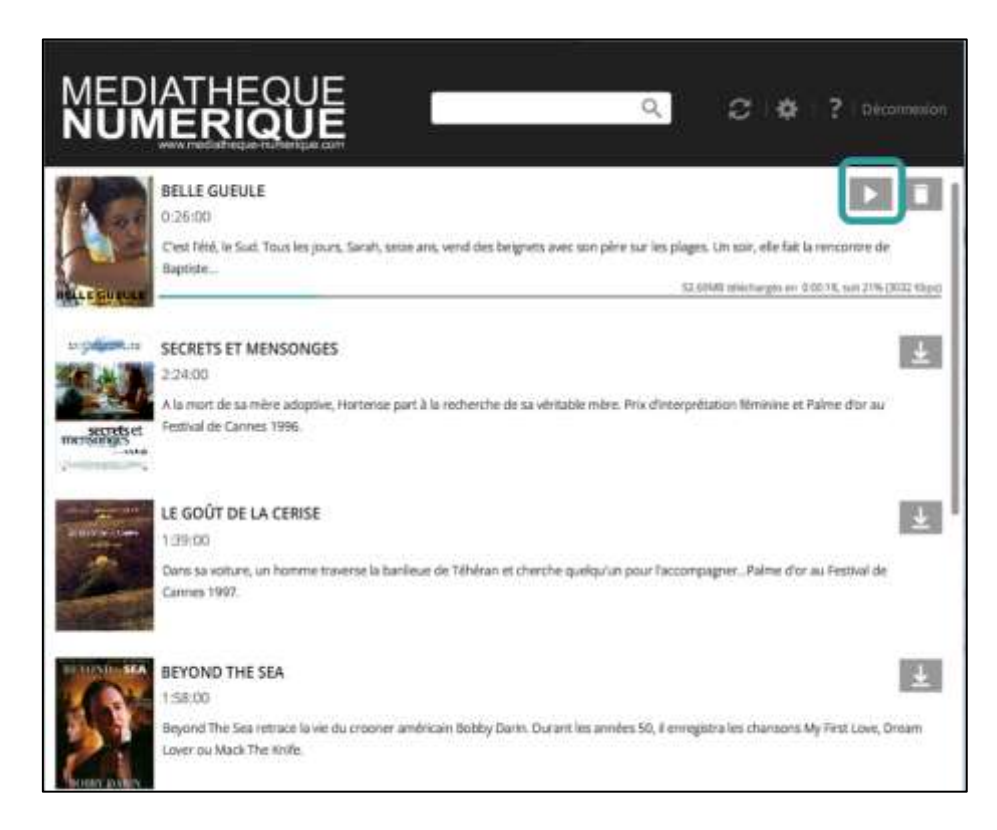

Une fois le fichier téléchargé, la barre de progression du téléchargement disparait et le statut indique par une flèche que le fichier est téléchargé. Vous pouvez alors lancer votre film en cliquant sur le bouton « **Lecture** ».

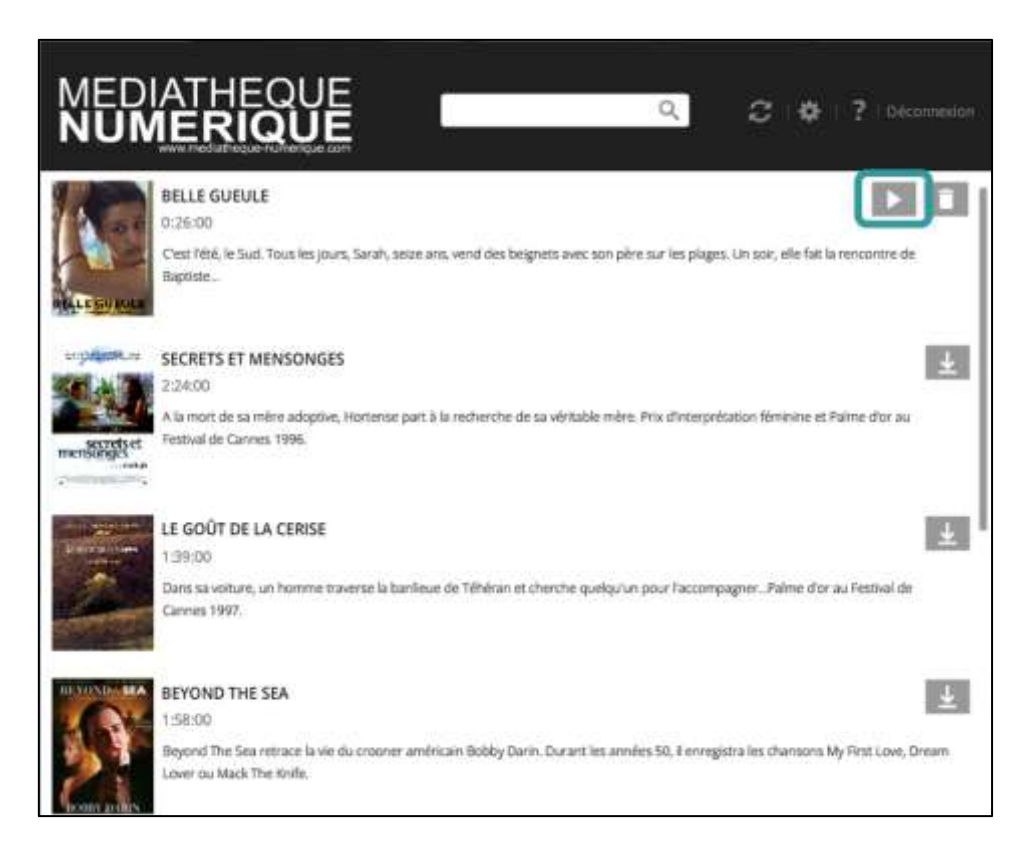

A noter que vous pouvez télécharger ou lire un même programme sur 3 supports différents au maximum.

Lorsque vous lancez votre film, vous pouvez mettre en plein écran en cliquant sur l'icône prévue à cet effet (cf ci-dessous).

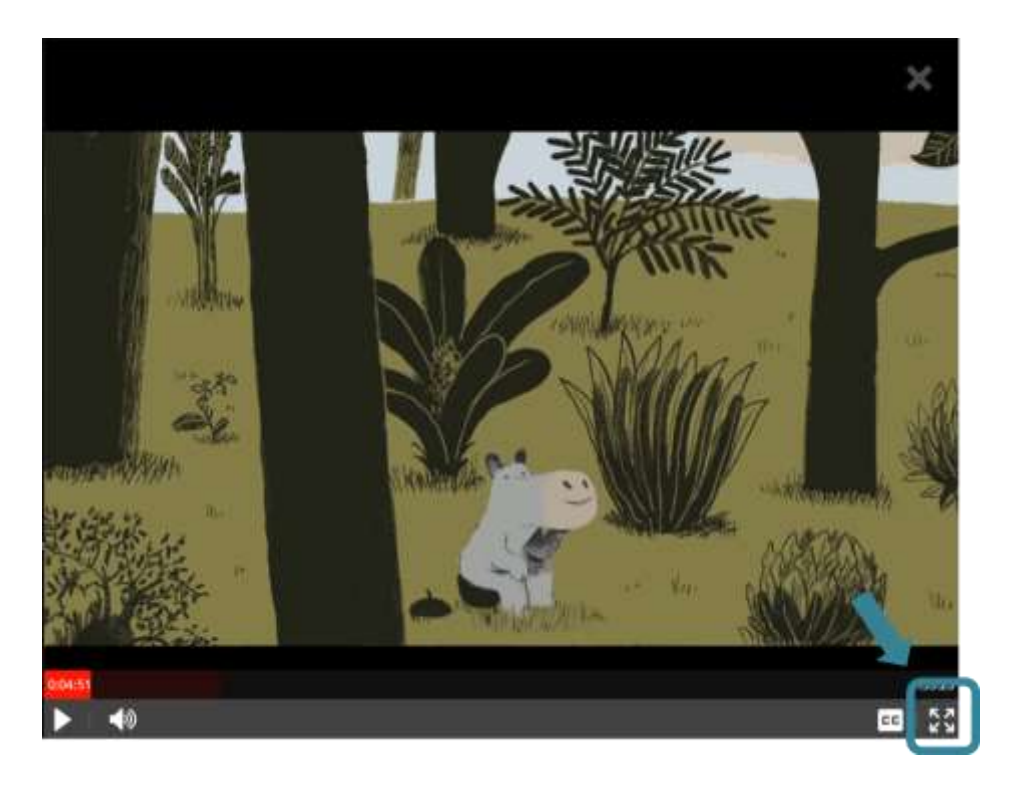

Pour activer les sous-titres, il vous suffit de cliquer sur l'icône prévue à cet effet et de sélectionner les sous-titres de votre choix :

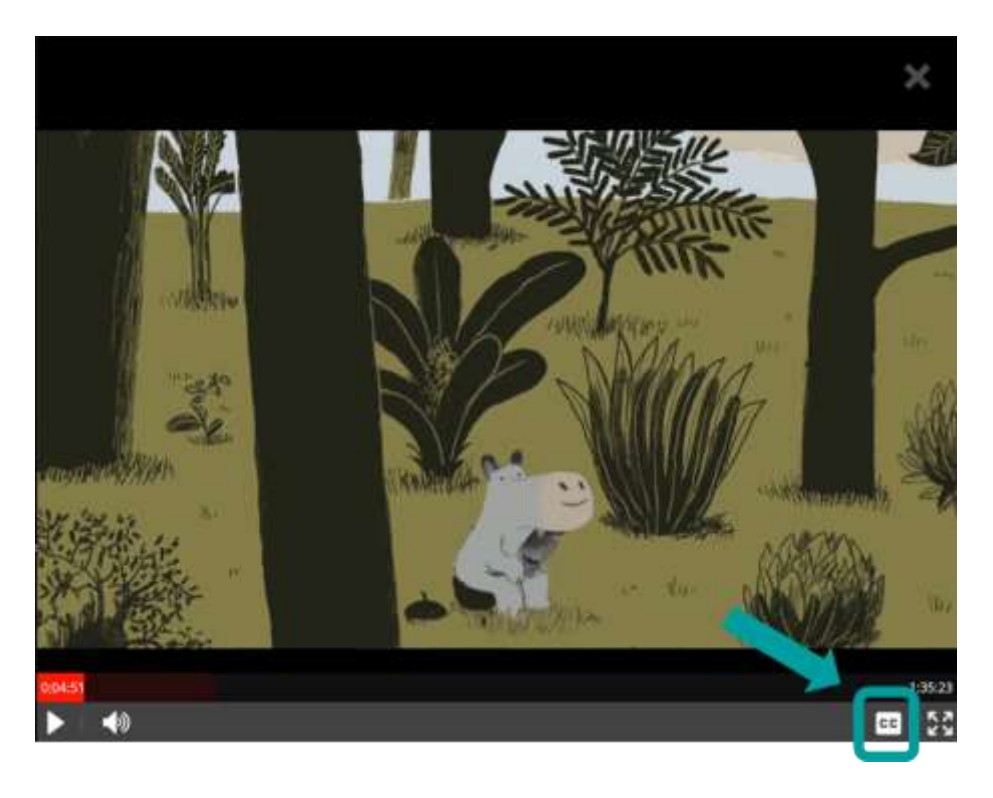

Si vous souhaitez reprendre la lecture au moment où vous aviez interrompu la lecture, il vous faut cliquer sur la barre de défilement de lecture, à l'endroit approximatif auquel vous vous étiez arrêté.

**Pour regarder vos programmes sans être connecté à Internet,** il vous suffit de chercher le lecteur (une fois que vous l'avez installé) :

- dans vos programmes en recherchant "Mednum VOD"

- ou de le lancer depuis votre bureau où un raccourci est installé :

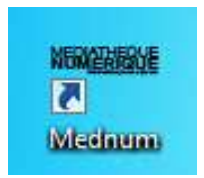

A noter que vous pouvez télécharger ou lire un même programme sur 3 supports différents au maximum

## 11. Comment visionner un film sur ma tablette ou mon mobile ?

Le streaming vous permet de visionner un film sans avoir à télécharger le fichier vidéo. Il nécessite que vous restiez connecté à Internet.

Après avoir cliqué sur « Visionner », le player vidéo s'ouvre, il faut cliquer sur la flèche pour que la vidéo se lance.

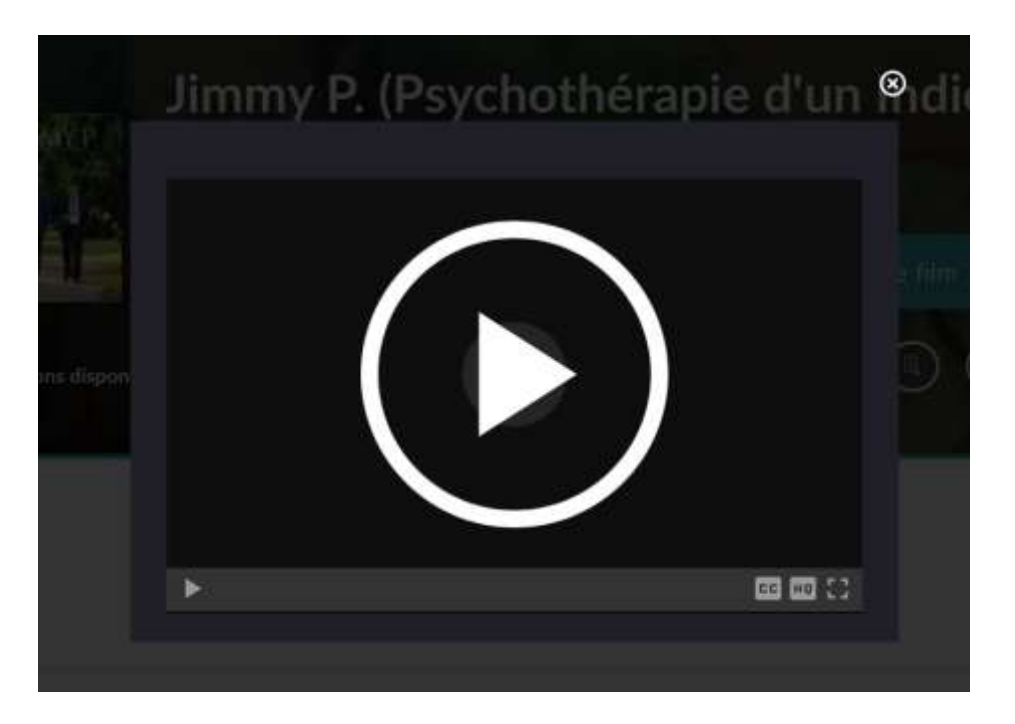

Une fois que la vidéo est lancée, vous pouvez la mettre en plein écran en cliquant sur l'icône prévue à cet effet (cf ci-dessous).

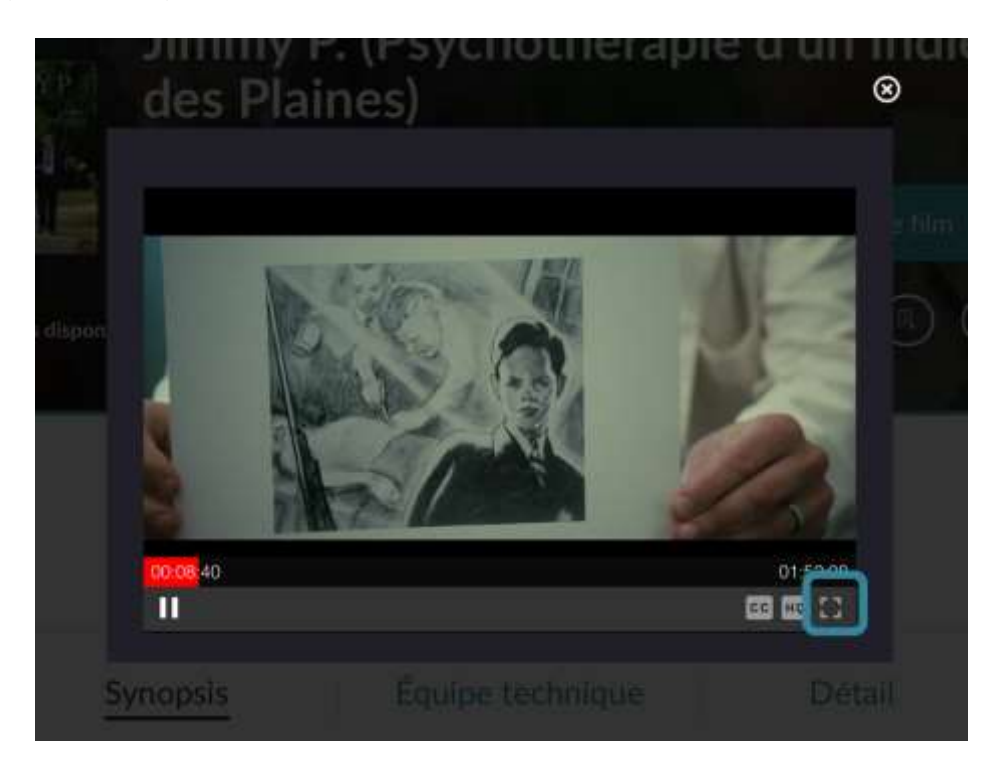

Si vous interrompez le visionnage, vous pouvez de nouveau lancer la vidéo en passant par la rubrique « Films disponibles en ce moment » de votre médiathèque. Si vous visionnez votre programme en VOST sur IOS (Ipad ou Iphone), il vous faut <u>activer les sous-</u> <u>titres</u>.

Pour cela, lorsque vous n'êtes pas en mode plein écran, vous pouvez cliquer sur l'icône « cc »

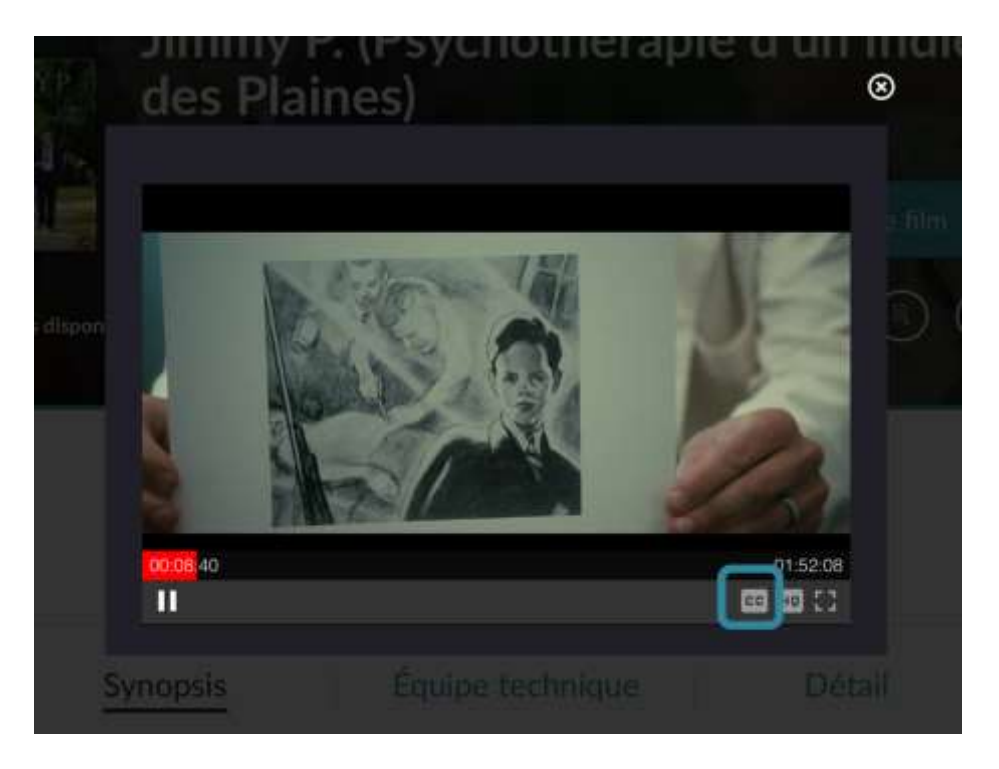

Et choisir la langue de votre choix pour les sous-titres :

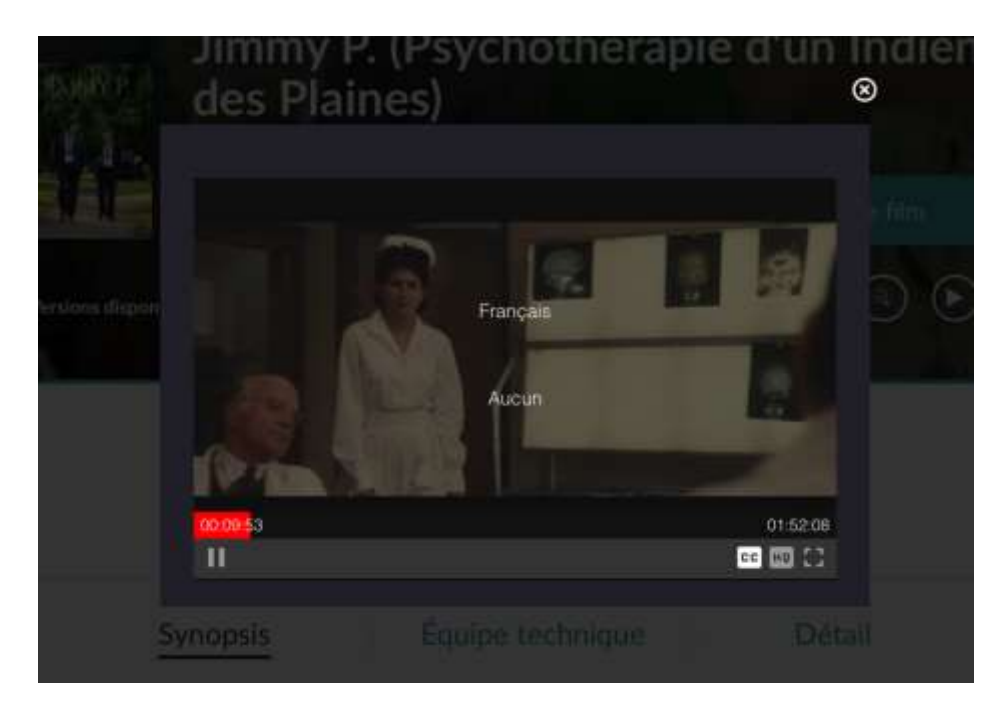

Vous avez également la possibilité d'activer les sous-titres lorsque la vidéo est en plein écran. Une infobulle apparait en bas, dans le menu. Cliquez-dessus et choisissez l'option st (français)

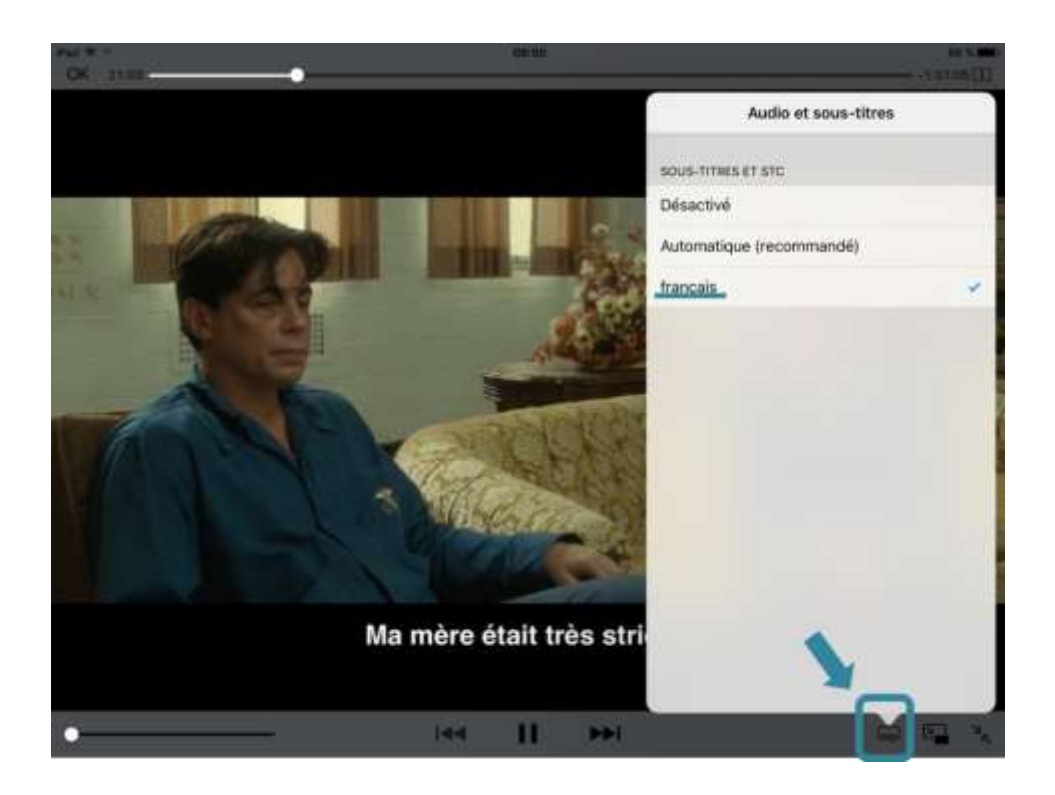

## 12. Pendant combien de temps mon film est-il disponible ?

En streaming, une fois votre **location confirmée**, vous avez **30 jours** pour lancer votre film. Une fois votre film lancé, vous pouvez le voir et le revoir pendant 48 heures.

En téléchargement, une fois votre **location confirmée** votre film reste disponible pendant **30 jours**. Les 48 heures ne se déclenchent qu'à partir du moment où le fichier a été téléchargé et à compter de la première lecture de celui-ci.

Après ces 30 jours, ledit programme apparaîtra dans la section "Historique de vos commandes" et ne sera plus accessible.

## 13. Est-il possible de visionner un film loué sur plusieurs appareils ?

Pour chaque commande de programme, **3 licences** DRM peuvent être délivrées. Vous pouvez donc visionner le film loué sur plusieurs appareils (ordinateur, tablette ou mobile), dans la limite de 48 heures après le lancement de la 1ère lecture du film sur le 1er ordinateur.

## 14. Comment activer les sous-titres ?

## En streaming

Pour actionner les sous-titres, il vous faut cliquer sur l'icône prévue à cet effet en bas à droite de la fenêtre de lecture du film.

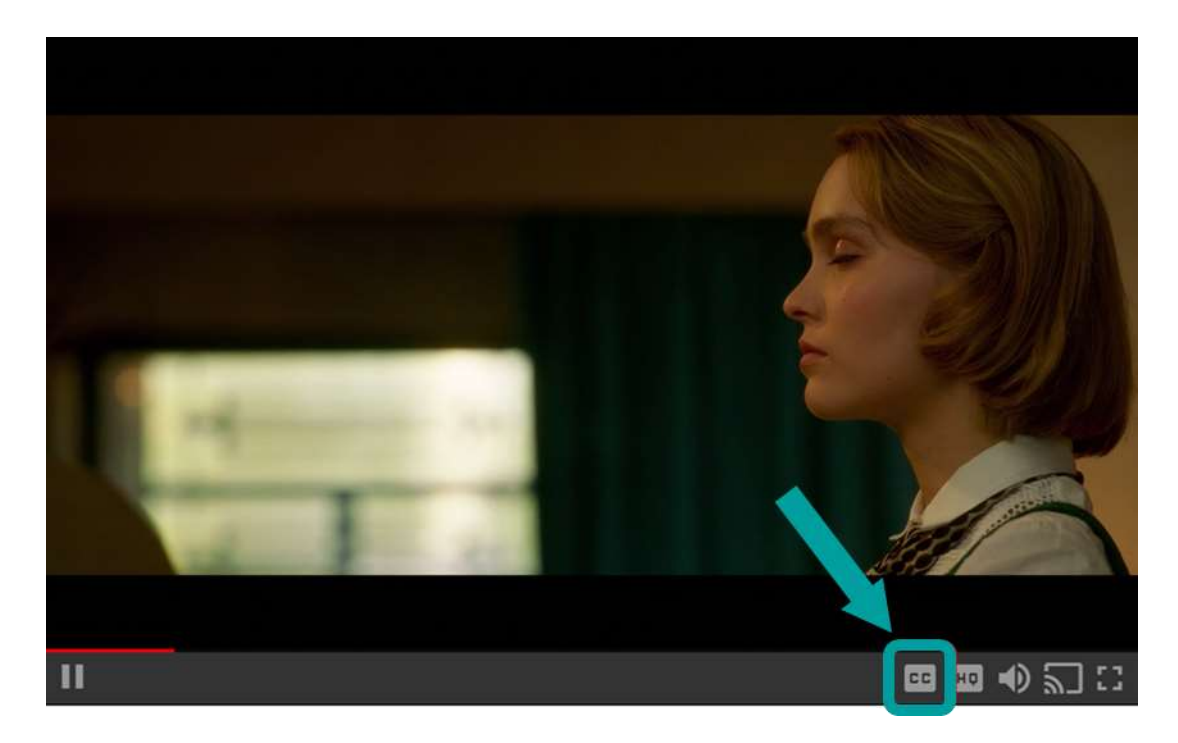

Une fenêtre s'ouvre alors et affiche les sous-titres disponibles :

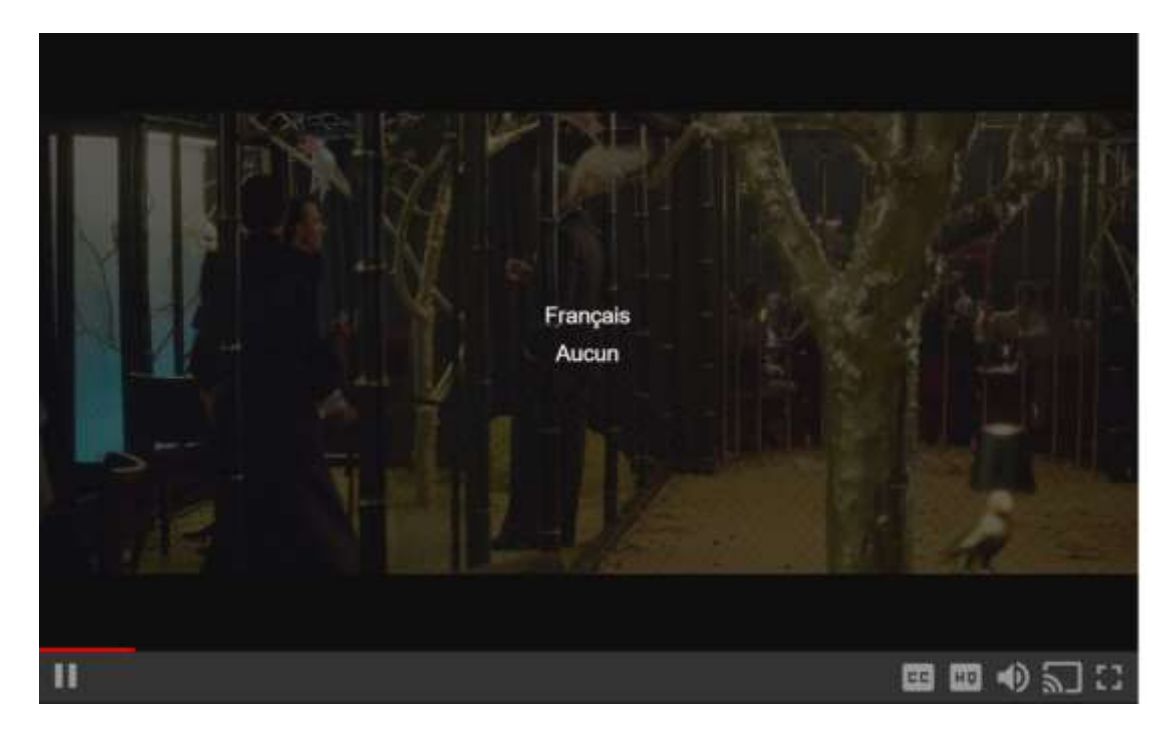

Il vous suffit de cliquer sur l'option de votre choix pour que les sous-titres apparaissent lors de la lecture du film.

## En téléchargement

Pour activer les sous-titres, il vous suffit de cliquer sur l'icône prévue à cet effet en bas à droite de la fenêtre de lecture et de sélectionner les sous-titres de votre choix :

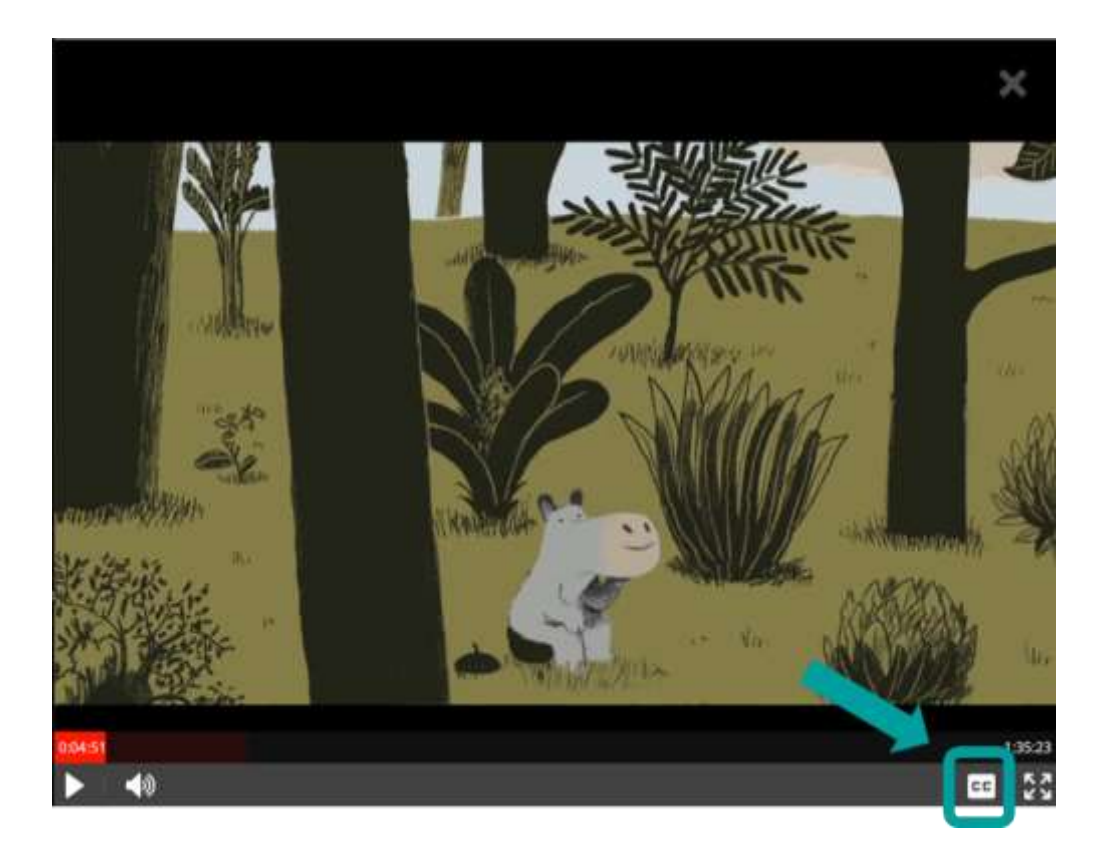

## **15.Comment regarder mon film en Haute Définition ?**

## En streaming

Vous avez la possibilité de choisir le format de votre choix pour la vidéo en cliquant sur l'icône « **HQ** » :

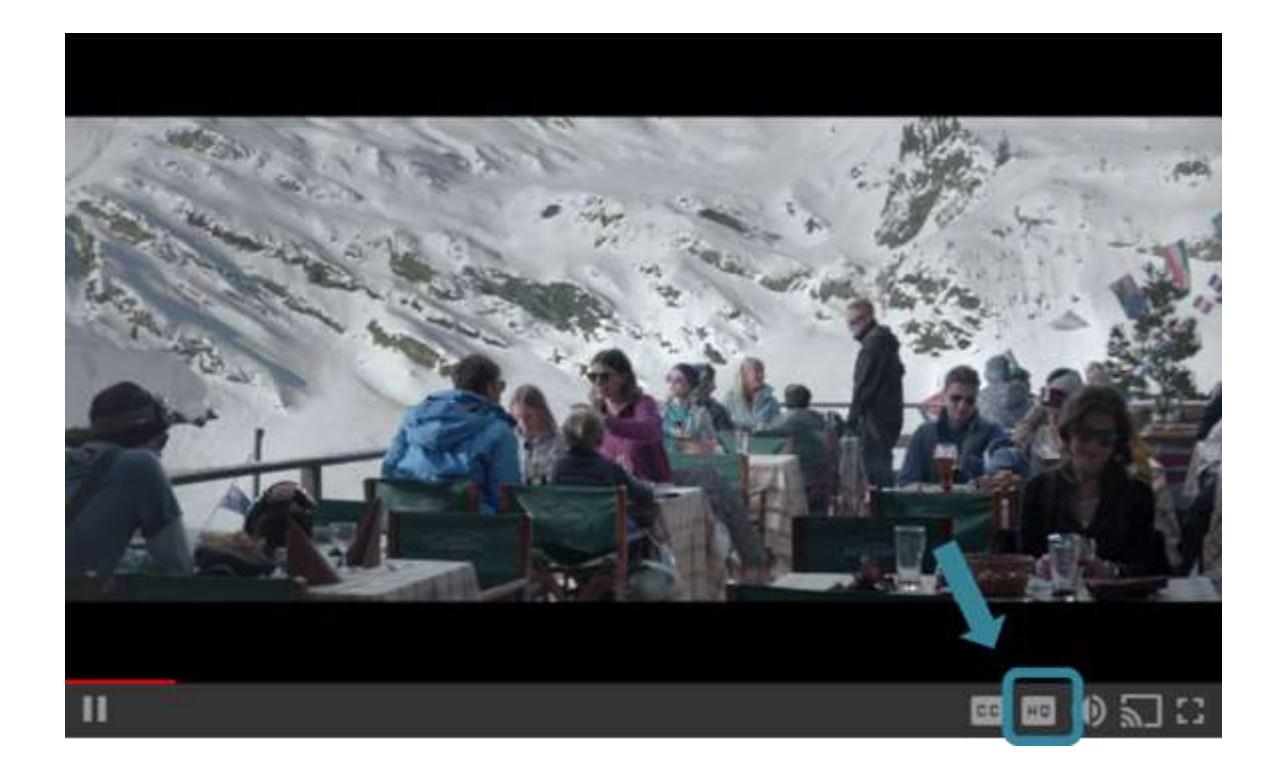

Les formats disponibles s'affichent ensuite comme ceci :

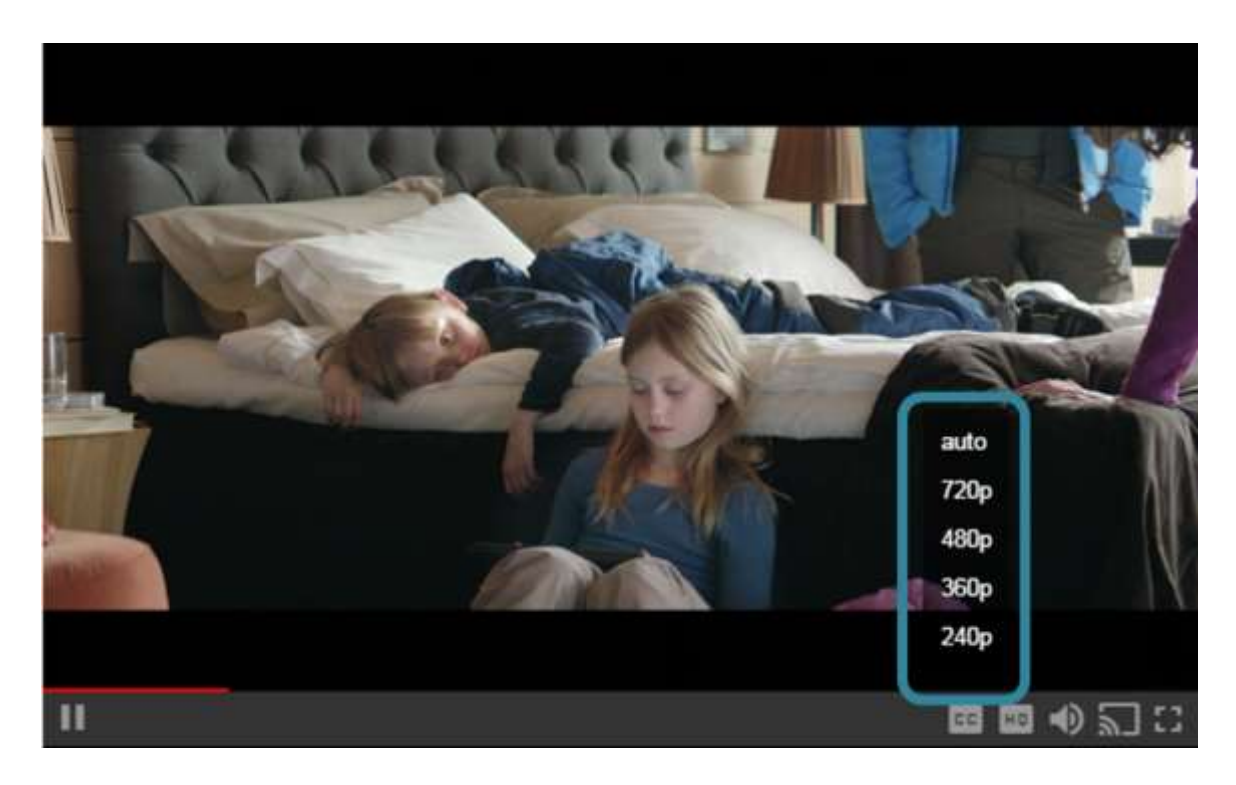

Il vous suffit alors de cliquer sur le format choisi.

## En téléchargement

Vous avez la possibilité de choisir le format de votre choix pour la vidéo. Pour cela, rendez-vous dans paramètres en cliquant sur l'icône :

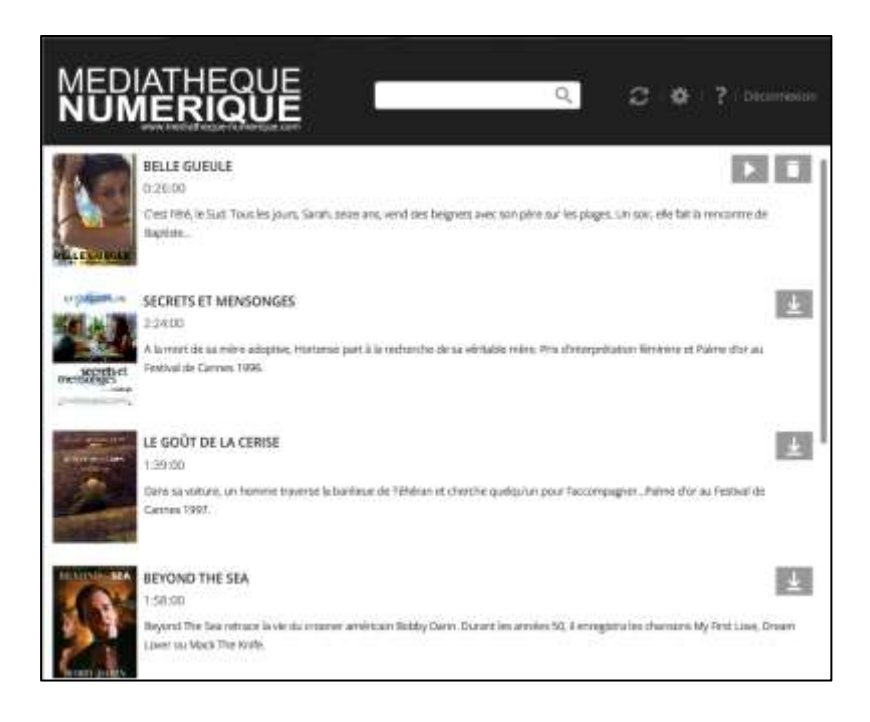

Cochez ensuite la case à côté de la mention « Télécharger les programmes en HD » :

| 5. T.J.      |           |             |
|--------------|-----------|-------------|
|              | Erry L    | RENITALISER |
|              |           |             |
|              |           |             |
| t plus long) |           |             |
|              |           |             |
|              |           |             |
|              |           |             |
|              | -         |             |
|              |           |             |
|              |           |             |
|              |           |             |
|              | (pis log) | t pus long) |

Attention : le téléchargement des films en format HD prend plus de temps.

## 16.Comment puis-je projeter un film sur mon téléviseur ?

Le service n'est accessible que depuis un ordinateur. La seule solution pour profiter du service sur un téléviseur est de câbler votre ordinateur à votre poste de télévision.

## Vous avez une clé Chromecast

- Accédez à l'application « Médiathèque Numérique » via le navigateur Chrome
- Choisissez un film et lancez-le en streaming (ce mode de visionnage n'est pas encore disponible en téléchargement).
- Cliquez sur l'icône Chromecast en bas de l'écran de lecture et sélectionnez le nom de votre Chromecast

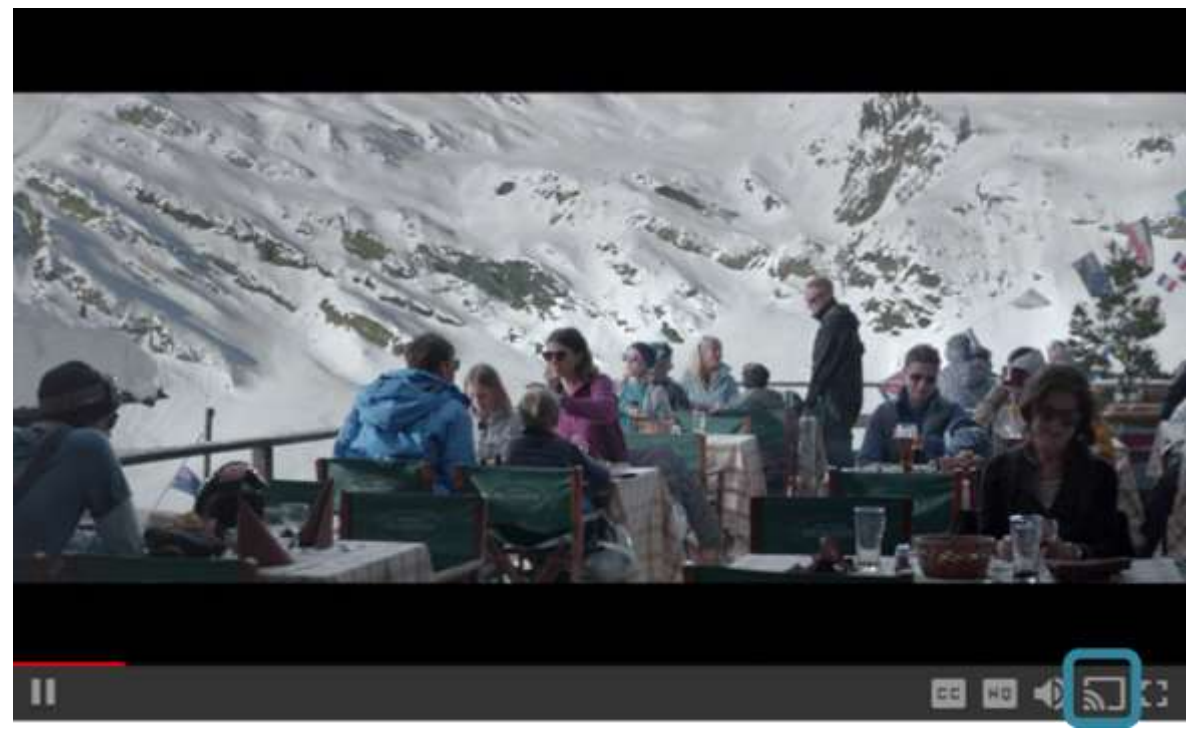

Le choix de la source apparait, cliquez alors sur :

- 1- Médiathèque Numérique
- 2- Sur l'identifiant de l'équipement Chromecast qui est apparu automatiquement (connecté sur la TV via HDMI, cet identifiant est donné définitivement à la configuration de l'équipement)

La fenêtre sur PC/Windows devient noire et le choix en rouge « arrêter la diffusion » apparaît, le film a démarré concomitamment sur TV

#### Vous avez un PC et un écran LCD

Vous devez avoir sur votre téléviseur LCD toutes les entrées utiles pour brancher un ordinateur. Il vous suffit de trouver la même connectique entre votre écran et votre ordinateur

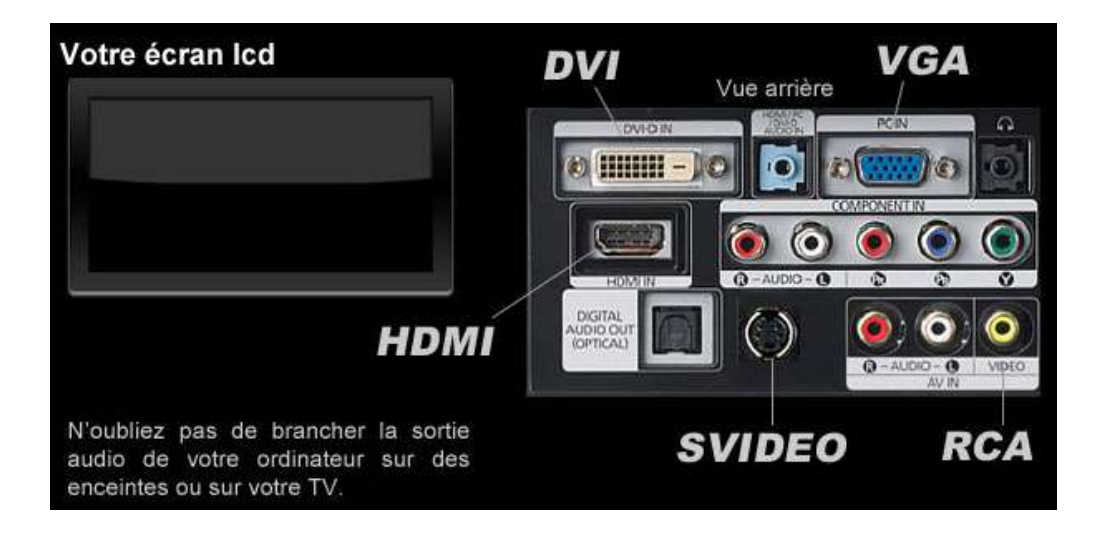

#### Vous avez un PC et un écran cathodique

Vous devez avoir sur votre téléviseur une des entrées suivantes pour brancher un ordinateur. Il vous suffit de trouver la connectique adéquate entre votre écran et votre ordinateur

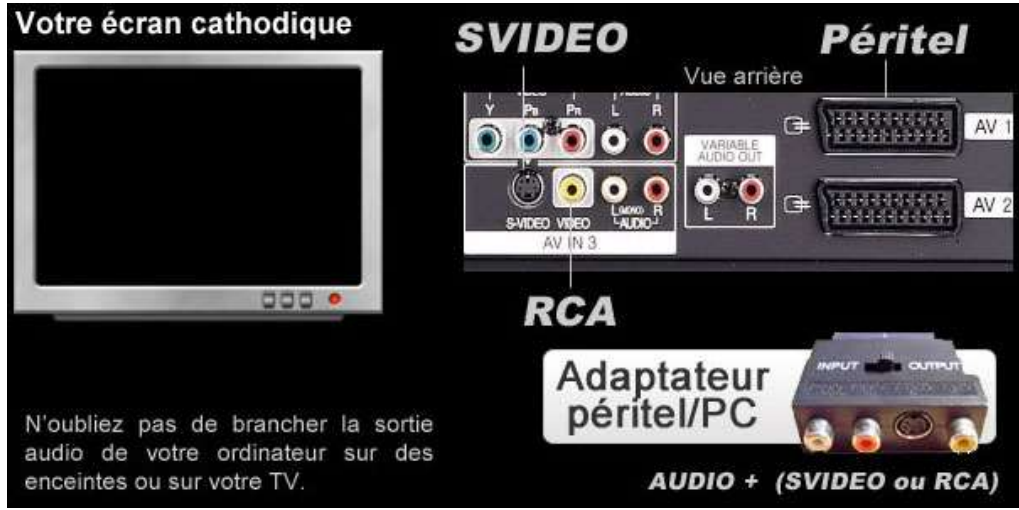

Vous avez un Mac et un écran LCD

Vous devez avoir sur votre téléviseur LCD toutes les entrées utiles pour brancher un Mac. Il vous suffit d'avoir un adaptateur Apple mini-DVI, mini-VGA ou mini-hdmi et de trouver la même connectique entre votre écran et votre ordinateur

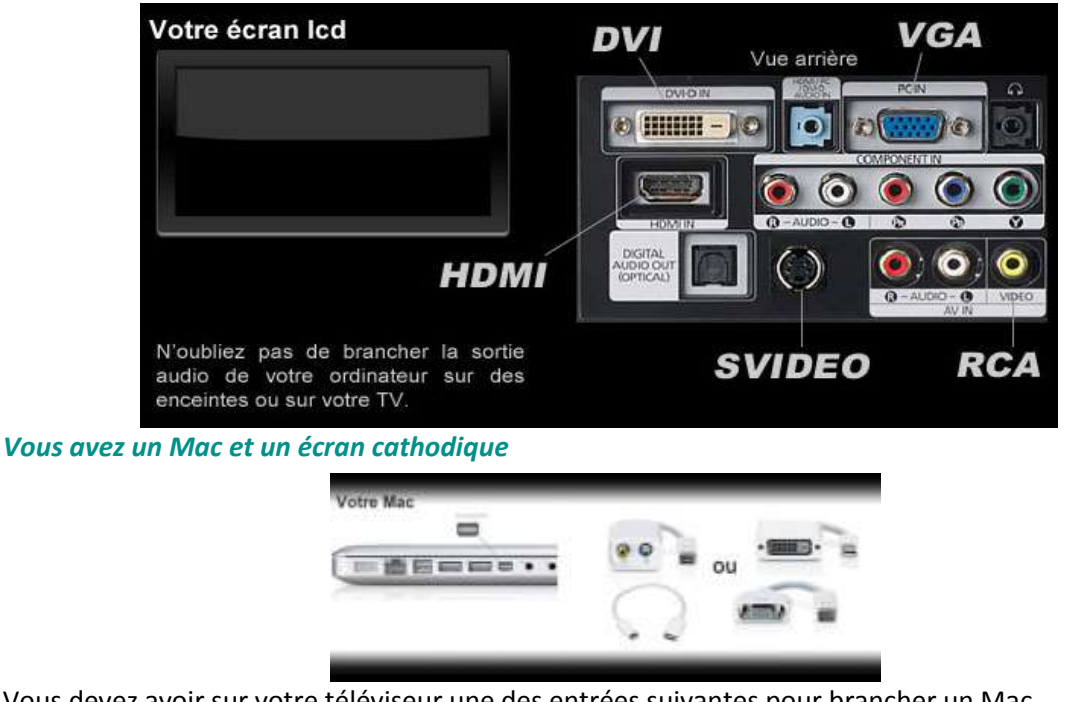

Vous devez avoir sur votre téléviseur une des entrées suivantes pour brancher un Mac. Il vous suffit de trouver la connectique adéquate entre votre écran et votre ordinateur

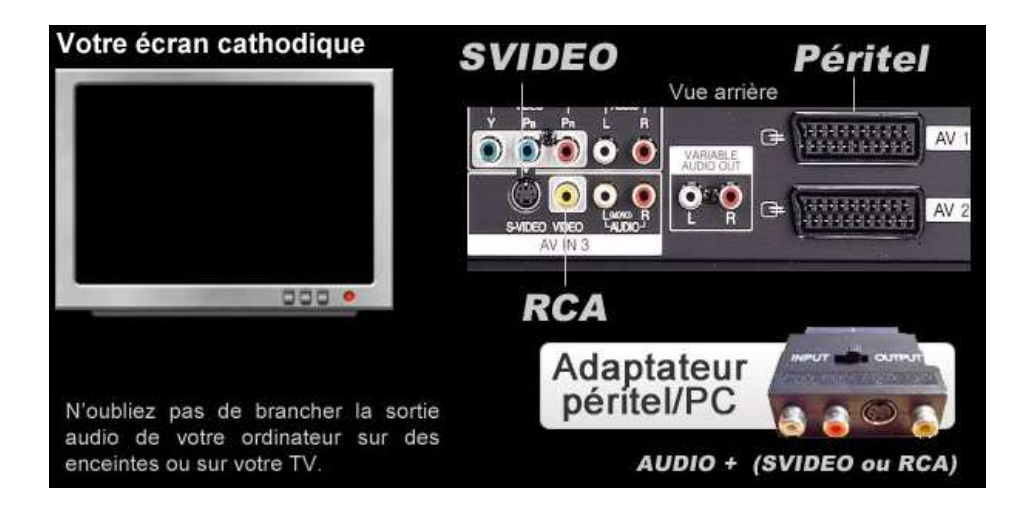

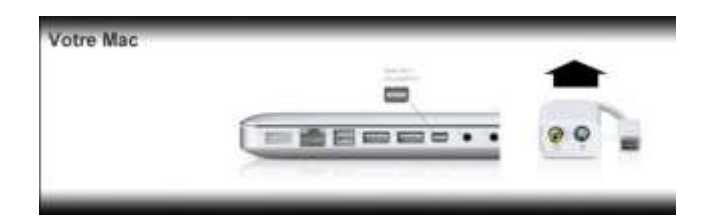